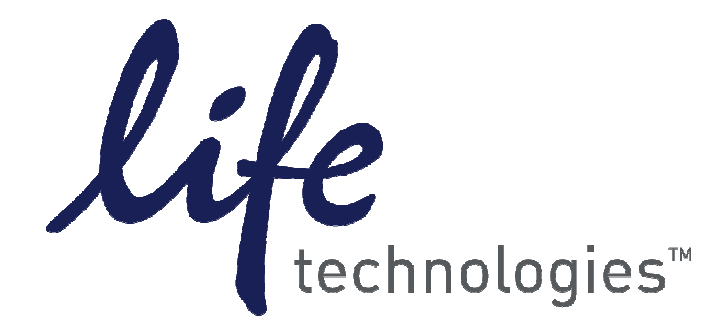

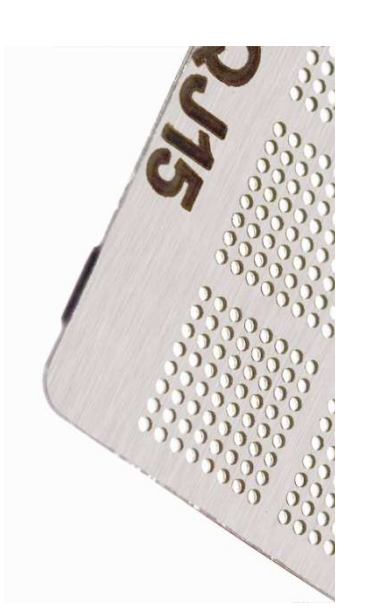

### MicroRNA Profiling with TaqMan<sup>®</sup> OpenArray<sup>®</sup> Plates

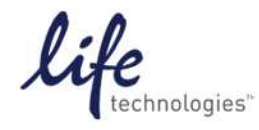

Invitrogen" Applied Biosystems" Gibco" Molecular Probes" Novex" TaqMan" Ambion<sup>®</sup> Ion Torrent"

### **Profiling with TaqMan<sup>®</sup> MicroRNA Assays** *Highly Parallel Assays For miRNA Expression Analysis*

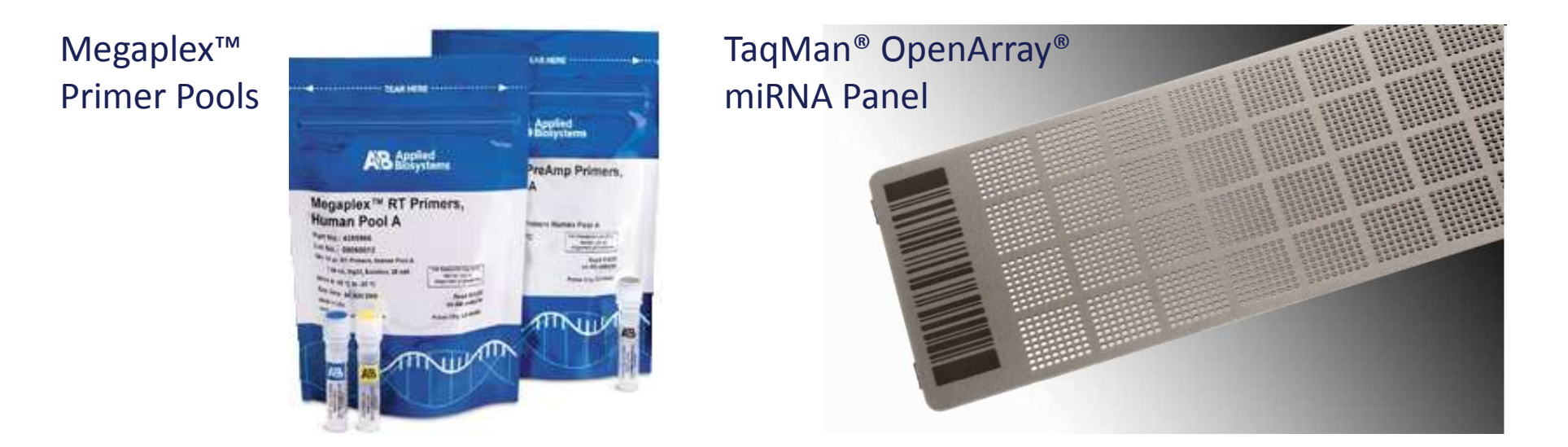

### OpenArray<sup>®</sup> Instrumentation

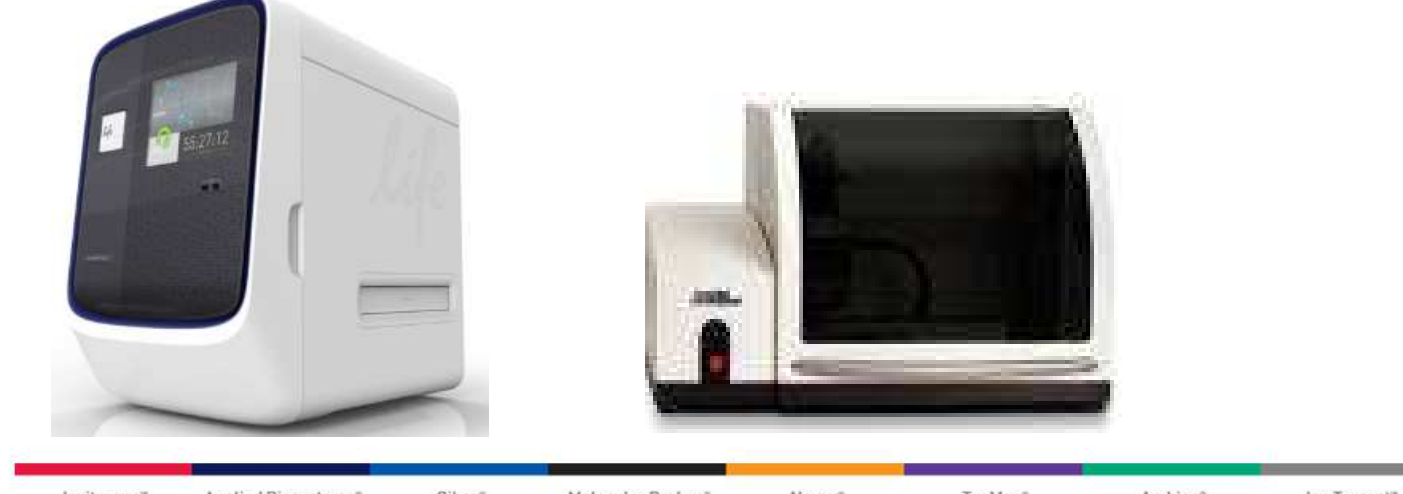

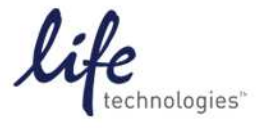

Invitrogen" Applied Biosystems" Gibco" Molecular Probes" Novex" TaqMan" Ambion° Ion Torrent"

### **AB Assay Objective**

 Develop a Real-Time PCR TaqMan<sup>®</sup> Assay to quantify mature\* microRNAs

\*Mature miRNAs are the biologically active form

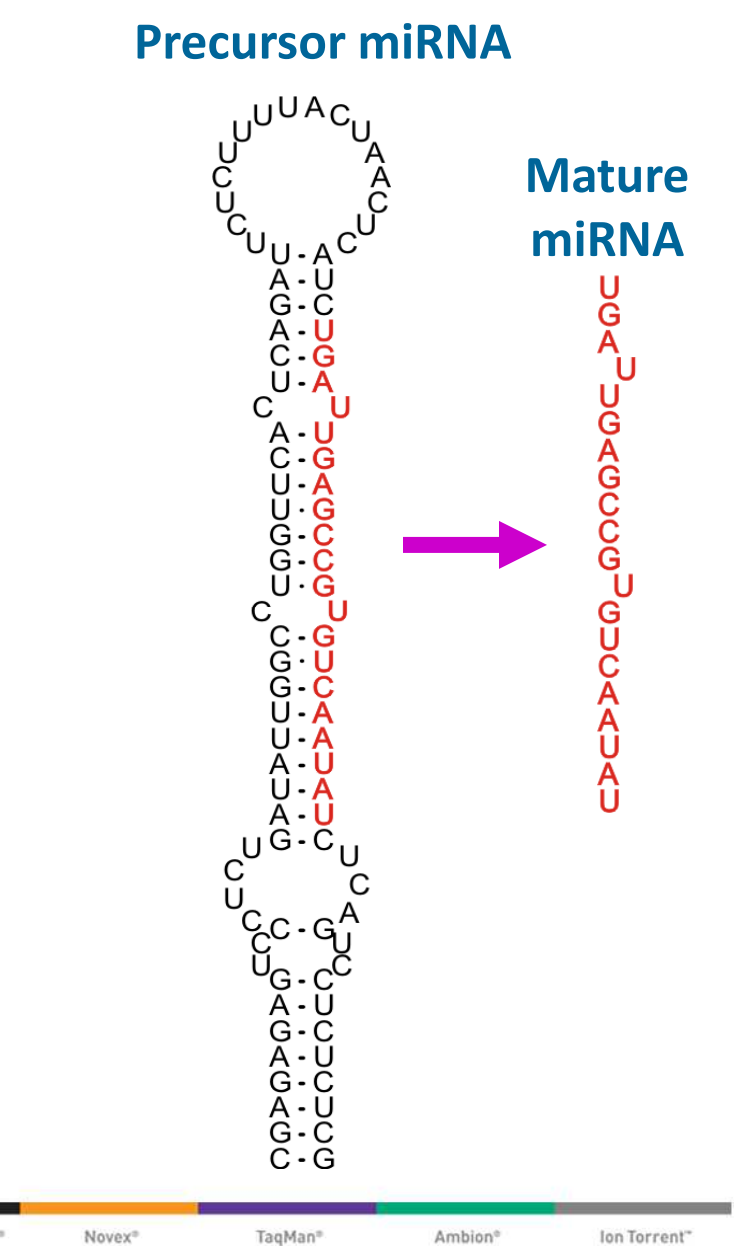

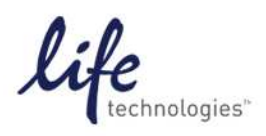

### TaqMan<sup>®</sup> MicroRNA Assays Design

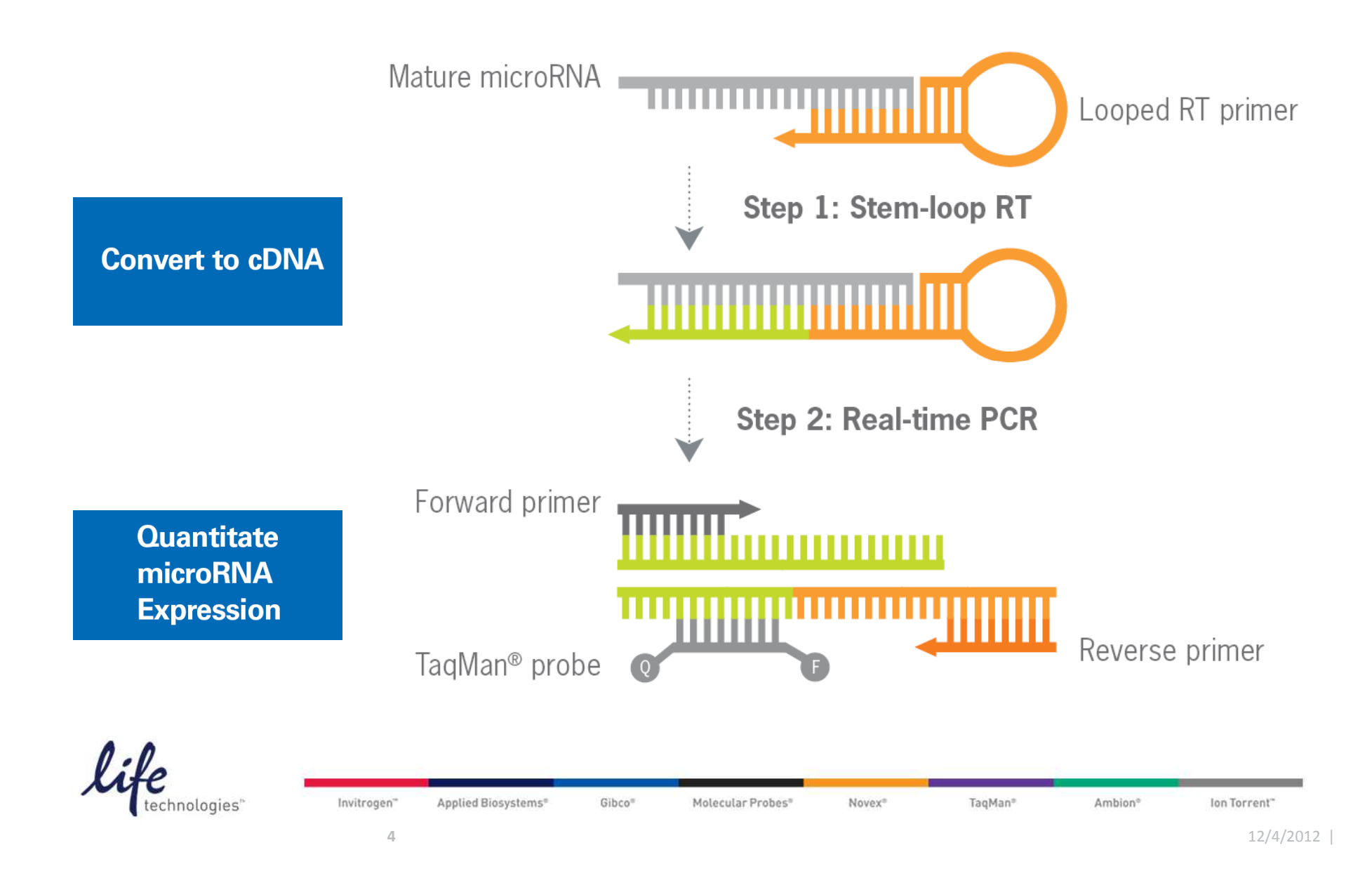

## MicroRNA QuantStudio<sup>™</sup> 12K Flex Panels

A new standard in high-throughput profiling

### What are they?

 Research use, fixed-content OpenArray<sup>®</sup> MicroRNA Panels containing validated TaqMan<sup>®</sup> MicroRNA Assays\* for Human and Rodent (Mouse and Rat)

### Where did they come from?

Sanger miRBase release v.14.0 (Human) and release v.15.0 (Rodent)

### What will they do?

 Profile well-characterized and well-studied miRNAs for Cancer biomarker discovery research, MicroRNA regulation of mRNA gene expression, and MicroRNA functional analysis

### Performance

>95% of test assays demonstrating StDev <0.5 among replicates</p>

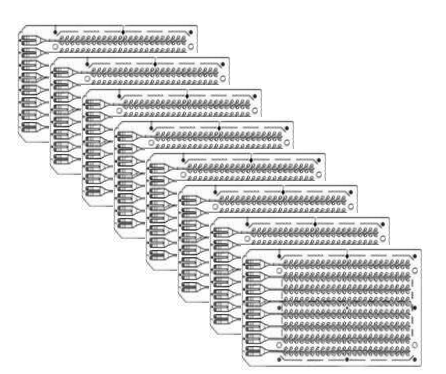

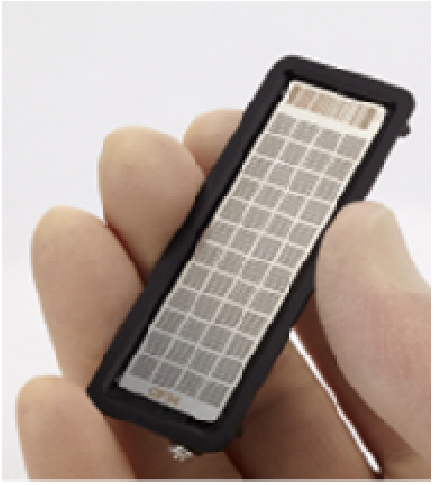

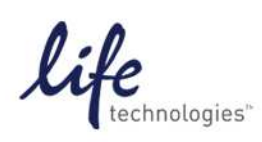

Invitrogen" Applied Biosystems" Gibco" Molecular Probes" Novex" TaqMan" Ambion" Ion Torrent"

## OpenArray<sup>®</sup> plate Anatomy

- •OpenArray<sup>®</sup> plate = a microscope slide—sized plate containing 3072 through-holes
- •3,072 THROUGH-HOLES divided into smaller groups of 8x8 = SUBARRAYS

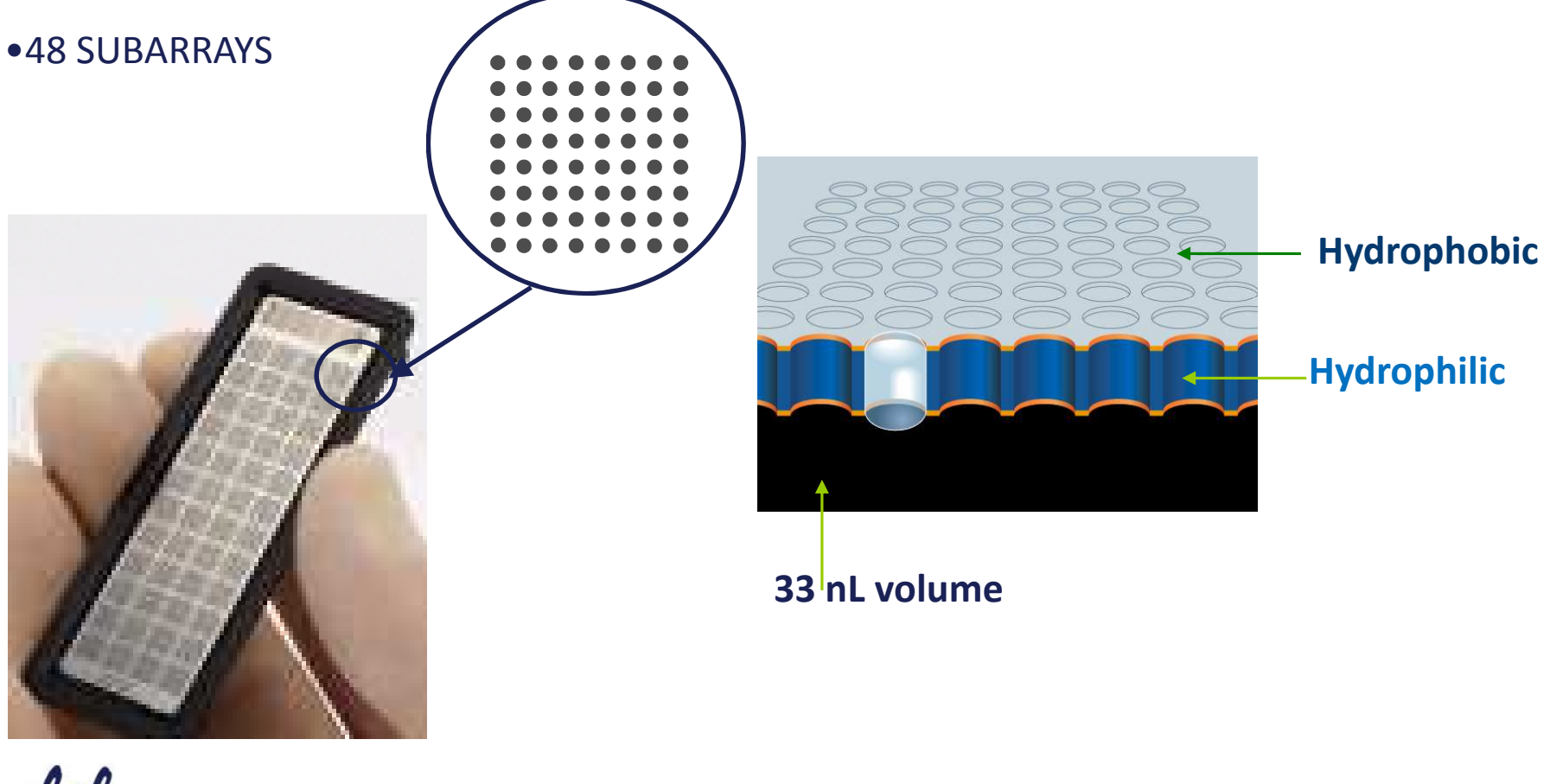

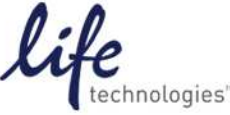

Invitrogen" Applied Biosystems" Gibco" Molecular Probes" Novex" TaqMan" Ambion<sup>®</sup> Ion Torrent"

### What is an OpenArray<sup>®</sup> plate?

- Steel plate containing 4 x 12 subarrays comprised of 8 x 8 through-holes for a total of 3072 through-holes.
- Each through-hole hosts a single RT-PCR reaction
- Each through-hole can be compared to a well in a conventional plate

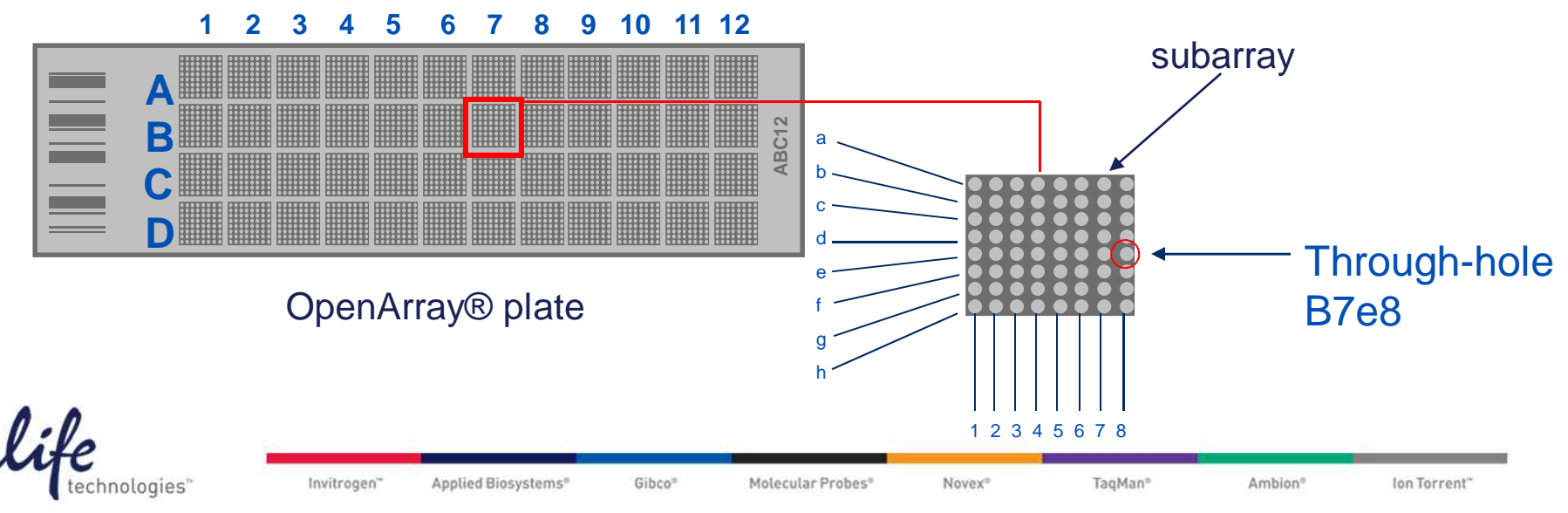

### MicroRNA QuantStudio<sup>™</sup> 12K Flex Panels

- Broad coverage
  - Run three samples per OpenArray<sup>®</sup> plate
  - 818 assays per sample (758 unique assays)
    - > 3 positive and 1 negative/process control per subarray
- High-throughput
  - 12 samples per ~2.5 hr instrument run
  - 48 samples per 8hr working day
- Cost effective
  - Rapid sample screening with minimal hands-on time
- Minimal sample requirement

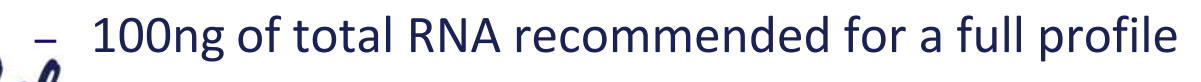

Gibco<sup>®</sup>

Molecular Probes®

Applied Biosystems<sup>®</sup>

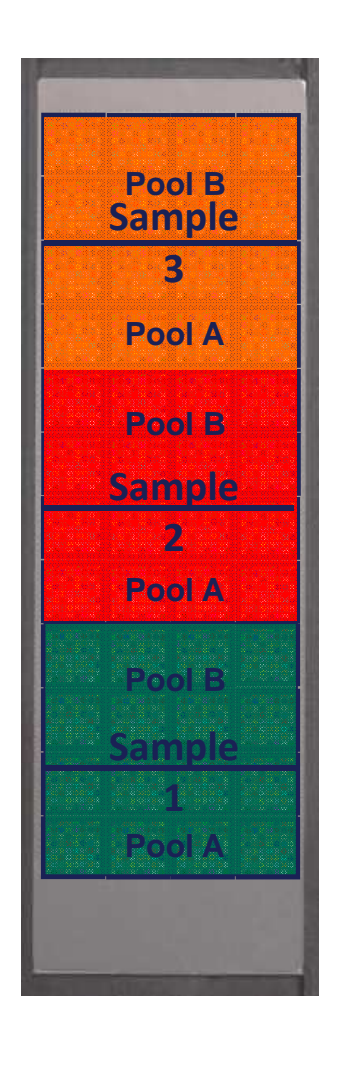

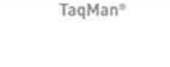

Novex<sup>®</sup>

Ambion<sup>e</sup> Ion Torrent<sup>\*</sup>

Invitrogen"

## **OpenArray<sup>®</sup> miRNA Profiling Panels**

### **OpenArray<sup>®</sup> Human MicroRNA Panel QuantStudio™12K Flex**

- Minimum order size 1 panel
- Inventoried
- 2-3 days shipping
- P/N 4470187

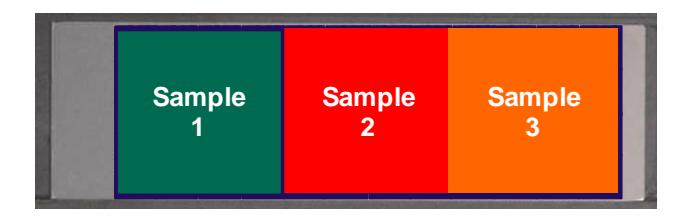

### **OpenArray<sup>®</sup> Rodent MicroRNA** Panel QuantStudio<sup>™</sup> 12K Flex

- Minimum order size 1 panel
- Inventoried
- 2-3 days shipping
- P/N 4470188

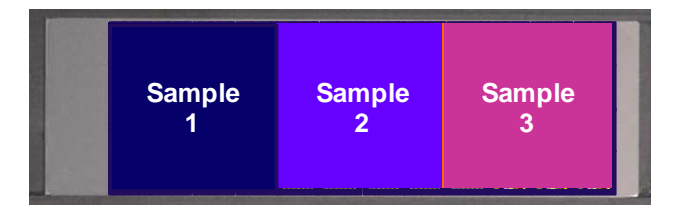

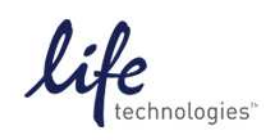

### **OpenArray<sup>®</sup> miRNA Profiling Workflow**

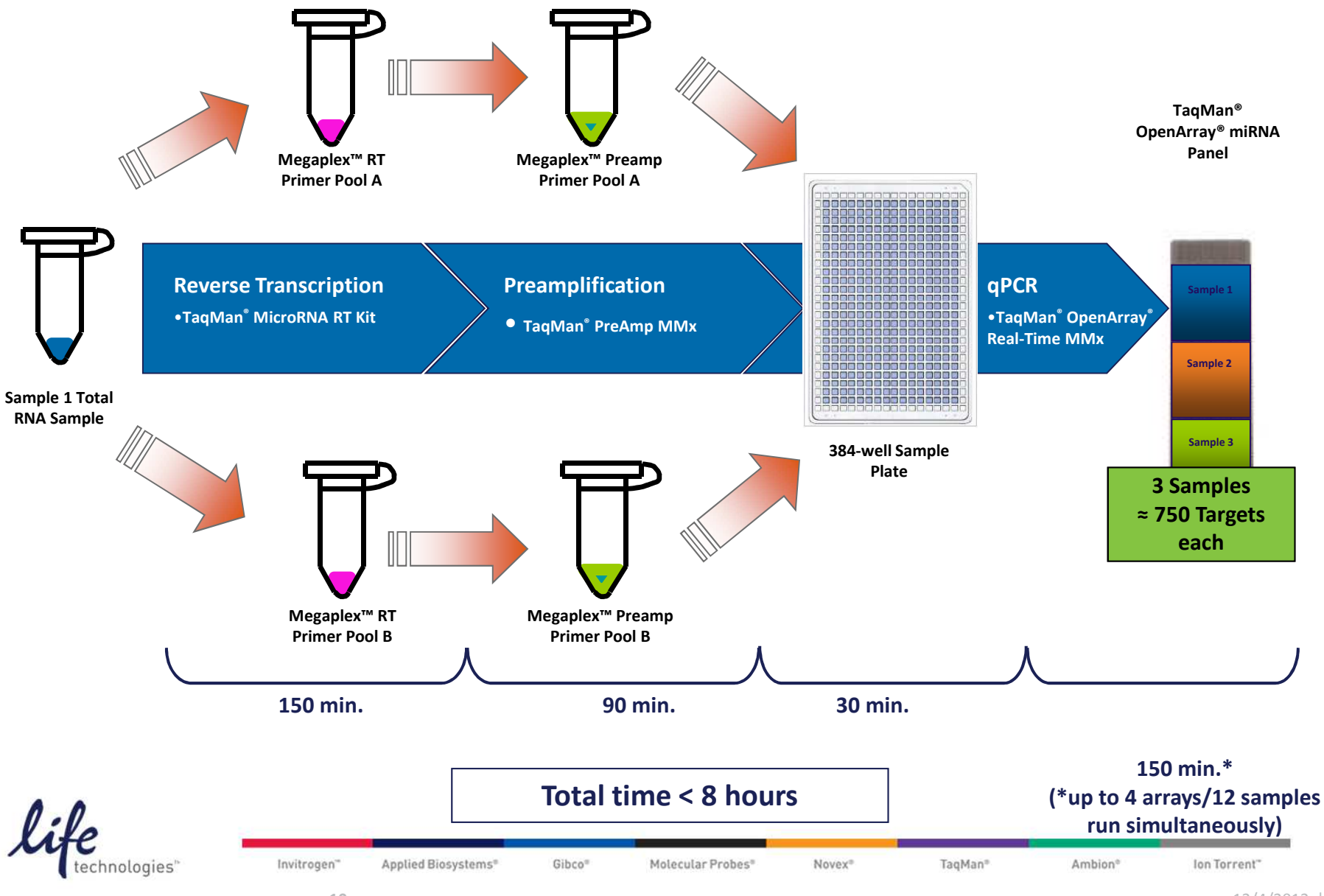

## **OpenArray® Block User Workflow Overview**

### At Life Technologies

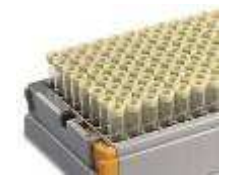

TaqMan® assays ordered on-line

The assays are spotted on the OpenArray<sup>®</sup> plate

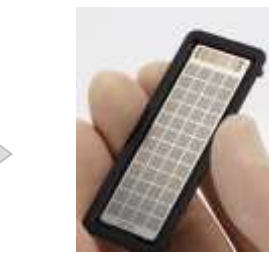

OpenArray<sup>®</sup> plates staked in case

### At the Researcher's Lab

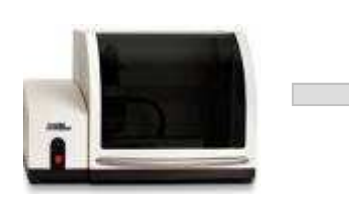

Load your samples with Master Mix onto the OpenArray<sup>®</sup> plate

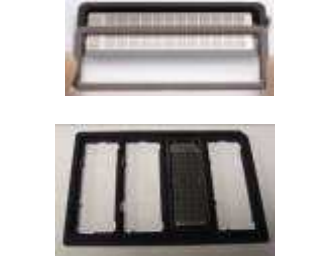

Place lid on to array case, load on to carrier

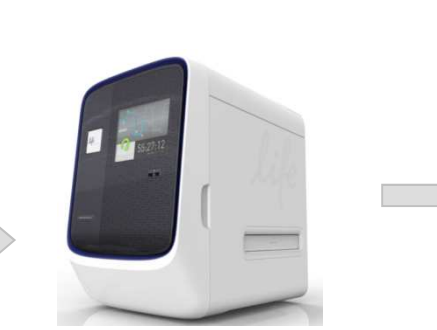

Cycle and image up to 4 OpenArray<sup>®</sup> plates

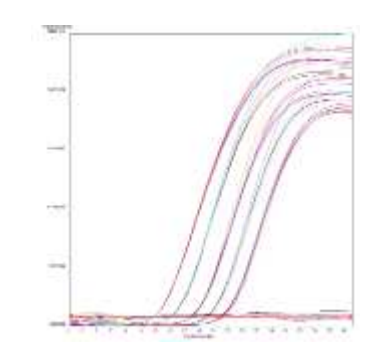

**Results!** 

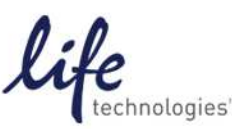

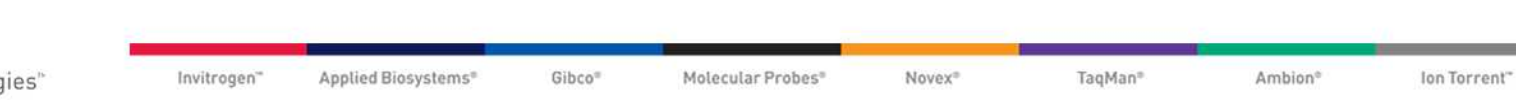

# Gene Expression/miRNA on QuantStudio<sup>™</sup> 12K Flex OpenArray<sup>®</sup> Block

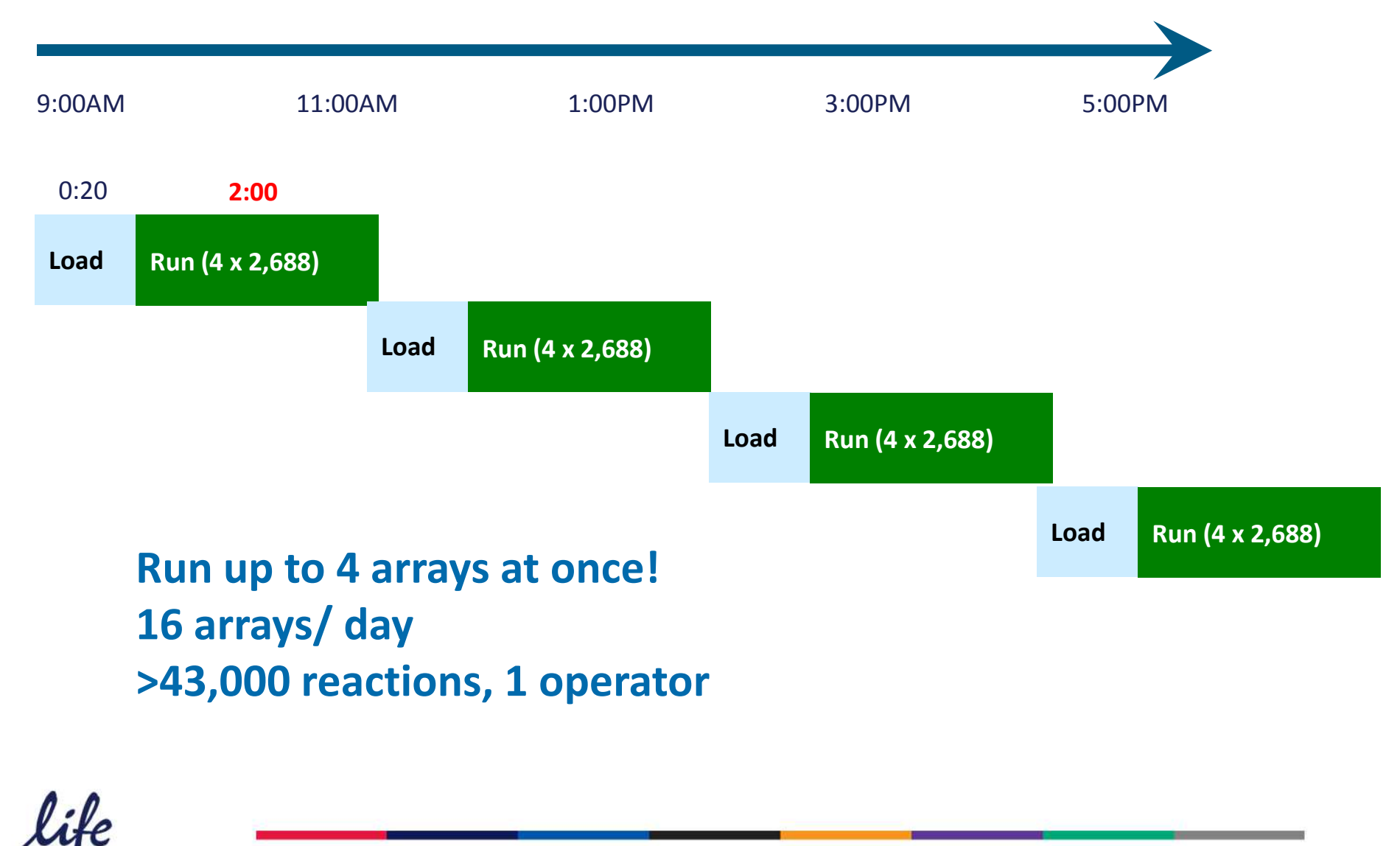

Invitrogen" Applied Biosystems" Gibco" Molecular Probes" Novex® TaqMan® Ambion® Ion Torrent"

### **Sample Prep**

The starting material is total RNA or cell lysate. 50 to 200 ng of input total RNA. For most tissues, 100 ng of total RNA produces a comprehensive microRNA profile with preamplification.

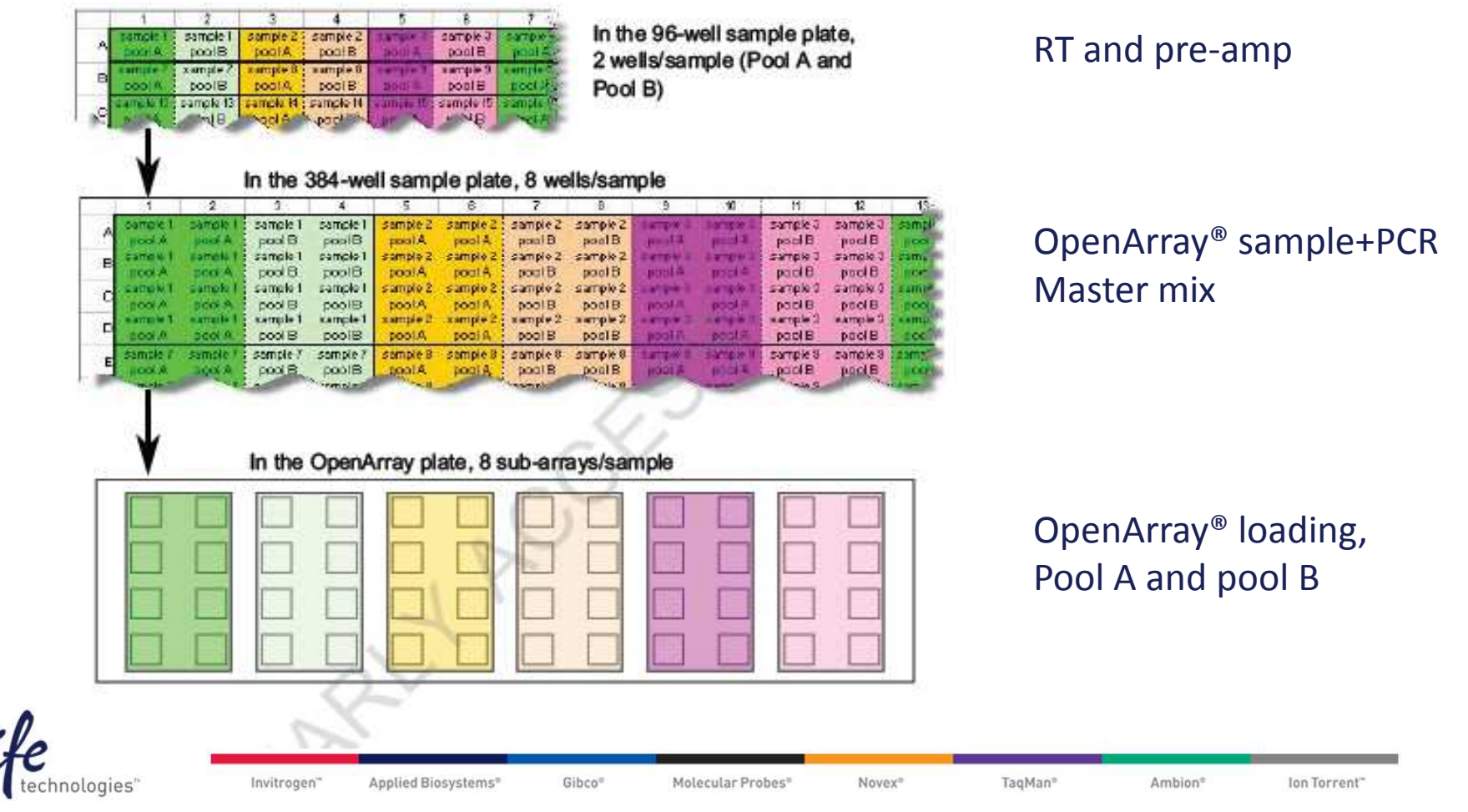

### Step 1. RT

Prepare the RT Reaction Mix

- 1. Thaw the following on ice:
  - Megaplex<sup>™</sup> RT Primers
  - TaqMan<sup>®</sup> MicroRNA Reverse Transcription Kit components
  - MgCl2 (supplied with the Megaplex<sup>™</sup> RT Primers)

2. Combine the following in each of two 1.5-mL microcentrifuge tubes (one for Pool A, the other for Pool B) + 3 uL of total RNA (100 ng)

| RT Reaction Mix Components                               | Volume per<br>reaction | Volume for 3<br>reactions <sup>1</sup> |
|----------------------------------------------------------|------------------------|----------------------------------------|
| Megaplex™ RT Primers (10×), Pool A                       | 0.75 µL                | 2.5 µL                                 |
| dNTPs with dTTP (100 mM)                                 | 0.15 µL                | 0.5 µL                                 |
| MultiScribe <sup>™</sup> Reverse Transcriptase (50 U/µL) | 1.50 µL                | 5.1 µL                                 |
| 10× RT Buffer                                            | 0.75 µL                | 2.5 µL                                 |
| MgCl <sub>2</sub> (25 mM)                                | 0.90 µL                | 3.0 µL                                 |
| RNase Inhibitor (20 U/µL)                                | 0.09 µL                | 0.3 µL                                 |
| Nuclease-free water                                      | 0.35 µL                | 1.2 µL                                 |
| Total                                                    | 4.50 µL                | 15.1 µL                                |
| 1 Includes 12.5% excess for loss from pipetting.         | •                      | i                                      |

| Stage             | Temp | Time                                    |
|-------------------|------|-----------------------------------------|
| Cycle (40 cycles) | 16°C | 2 min                                   |
|                   | 42°C | 1 min                                   |
|                   | 50°C | 1 sec                                   |
| Hold              | 85°C | 5 min                                   |
| Hold              | 4°C  | ~~~~~~~~~~~~~~~~~~~~~~~~~~~~~~~~~~~~~~~ |

#### 2. Load, then run the plate.

STOPPING POINT If needed, you can store the RT product (cDNA) at -15 to -25°C for up to 1 month.

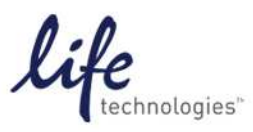

Invitrogen" Applied Biosystems" Gibco" Molecular Probes" Novex" TaqMan" Ambion" Ion Torrent"

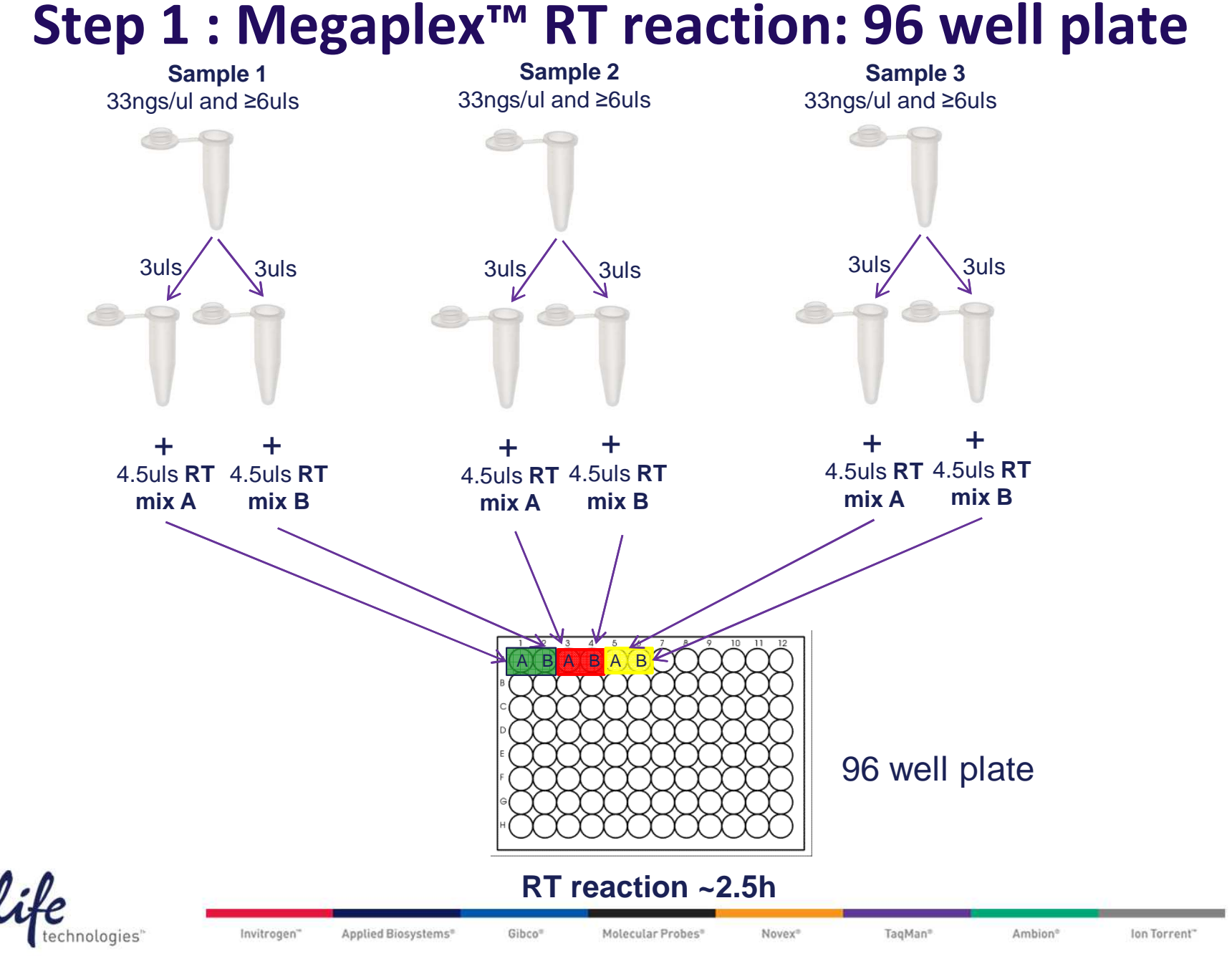

### 15

### 2. Pre-amplification with Megaplex<sup>™</sup> pools A and B

The preamplification reaction has a final volume of 25  $\mu$ L and contains:

- 2.5 µL RT product
- 22.5 μL PreAmp reaction mix, pool A in one tube and pool B in another

| PreAmp Reaction Mix components                    | Volume for<br>1 reaction | Volume for<br>3 reactions <sup>2</sup> |
|---------------------------------------------------|--------------------------|----------------------------------------|
| 2× TaqMan® PreAmp Master Mix                      | 12.5 µL                  | 42.4 µL                                |
| Megaplex™ PreAmp Primers (10×), Pool A or Pool B¹ | 2.5 µL                   | 8.4 µL                                 |
| Nuclease-free water                               | 7.5 µL                   | 25.3 µL                                |
| Total                                             | 22.5 µL                  | 76.1 µL                                |

1 Use Pool A in one tube, and Pool B in the other.

2 Includes 12.5% excess for volume loss from pipetting.

| Stage             | Temp   | Time   |
|-------------------|--------|--------|
| Hold              | 95°C   | 10 min |
| Hold              | 55°C   | 2 min  |
| Hold              | 72°C   | 2 min  |
| Cycle (12 cycles) | 95°C   | 15 sec |
|                   | 60°C   | 4 min  |
| Hold <sup>1</sup> | 99.9°C | 10 min |
| Hold              | 4°C    | 00     |

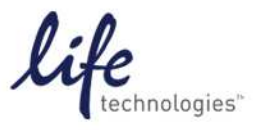

Invitrogen" Applied Biosystems" Gibco" Molecular Probes" Novex" TaqMan" Ambion° Ion Torrent"

### **Step 2 : Pre-amplification**

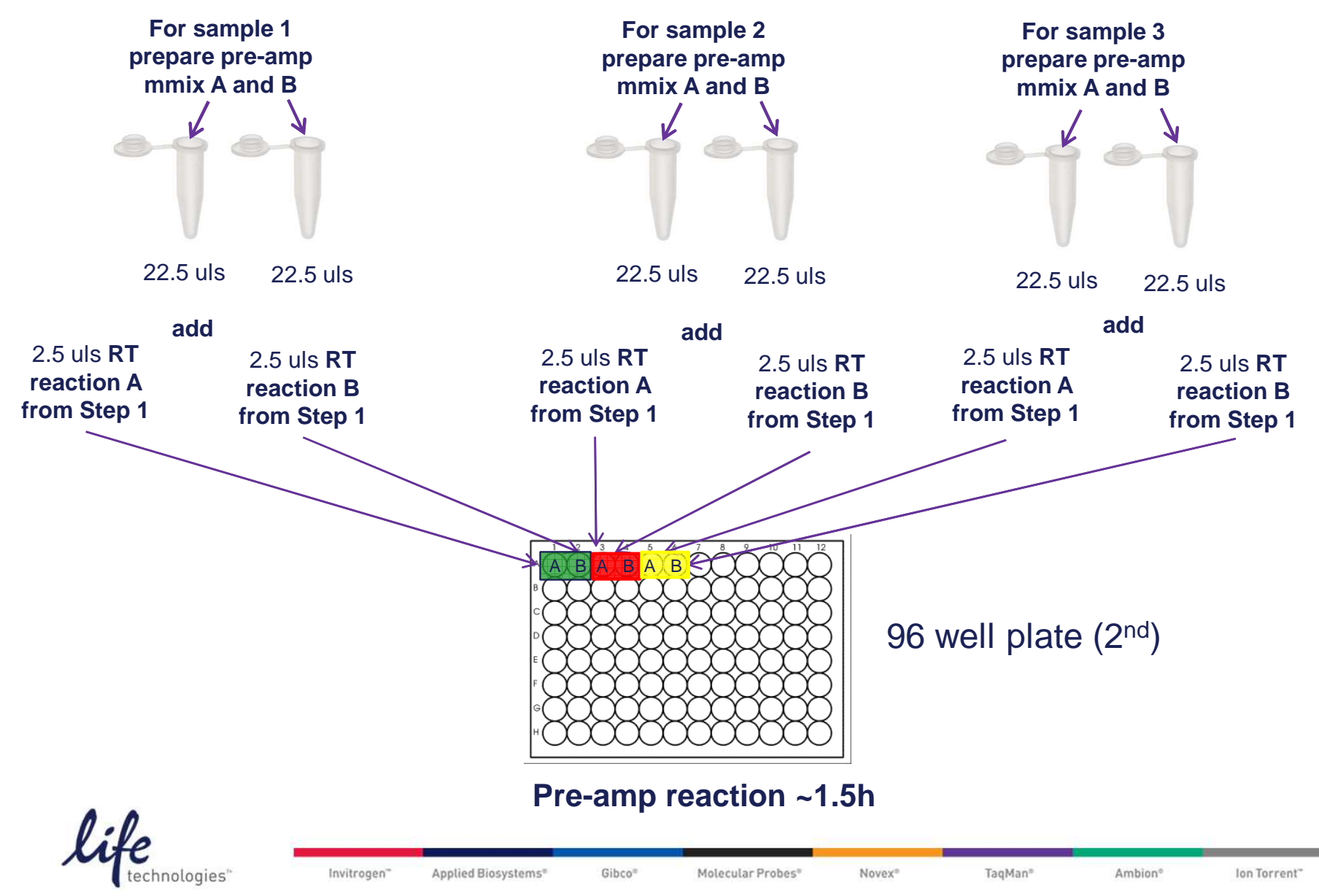

### **Step 3 :Dilute the Pre-amplification Product**

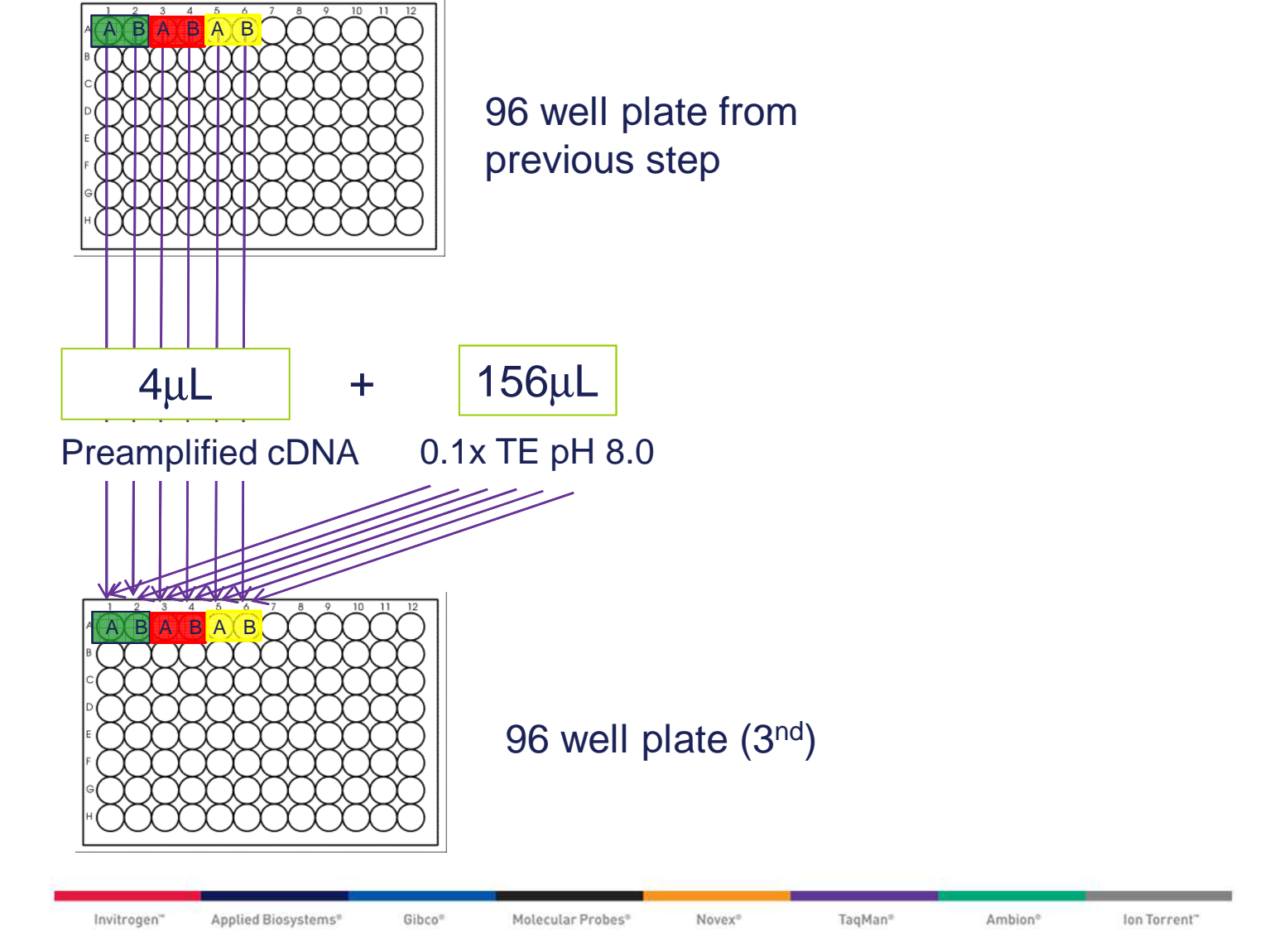

### 4. Prepare OpenArray<sup>®</sup> sample plate

To prepare OpenArray<sup>®</sup> sample plate you need:

- PCR master mix in 1.5 mL tube
- aliquots of diluted pre-amp pool A and pool B products

|             | 1 sample 1                                                                           | 2<br>sample 1                                                       | 3<br>sample 25                                                                              | 4<br>sample 2                                                                         | TATION IS                                                                                 | 8<br>sattple 7                                                                            | 7 1                                                                                       | In th                                                                                     | e 96-w                                                                                                    | vell sar                                                                                                    | nole ok                                                                                   | ate.                                                                                       |                                |
|-------------|--------------------------------------------------------------------------------------|---------------------------------------------------------------------|---------------------------------------------------------------------------------------------|---------------------------------------------------------------------------------------|-------------------------------------------------------------------------------------------|-------------------------------------------------------------------------------------------|-------------------------------------------------------------------------------------------|-------------------------------------------------------------------------------------------|----------------------------------------------------------------------------------------------------|----------------------------------------------------------------------------------------------------|-------------------------------------------------------------------------------------------|--------------------------------------------------------------------------------------------|--------------------------------|
| ٩.          | DICH A                                                                               | poolB                                                               | pool A                                                                                      | poolB                                                                                 | DOI: A                                                                                    | Bloog                                                                                     | peni 45                                                                                   | 2                                                                                         | laloon                                                                                                    | mole /E                                                                                                    | lool A c                                                                                  | nd                                                                                         |                                |
| B           | DOD A                                                                                | xample 7<br>poolB                                                   | sample 8<br>pool A                                                                          | sample 8<br>pool B                                                                    | DOG B.                                                                                    | posiB                                                                                     | Boot Skie                                                                                 | Pool                                                                                      | B)                                                                                                    | npie (P                                                                                                    | 1001 A 8                                                                                  | Dina                                                                                       |                                |
| 0           | angle (C                                                                             | sample 13                                                           | sample H                                                                                    | sample II                                                                             | vallets II.                                                                               | sample (5                                                                                 | sample (*                                                                                 |                                                                                           | -,                                                                                                    |                                                                                                    |                                                                                           |                                                                                            |                                |
|             |                                                                                      |                                                                     |                                                                                             |                                                                                       |                                                                                           |                                                                                           |                                                                                           |                                                                                           |                                                                                                    |                                                                                                    |                                                                                           |                                                                                            |                                |
|             | <b>W</b>                                                                             |                                                                     |                                                                                             |                                                                                       |                                                                                           |                                                                                           |                                                                                           |                                                                                           |                                                                                                    |                                                                                                    |                                                                                           |                                                                                            |                                |
| -           | Y                                                                                    | 2                                                                   | In the                                                                                      | 384-we                                                                                | ll samp                                                                                   | ole plat                                                                                  | e, 8 we                                                                                   | ills/sam                                                                                  | ple                                                                                                    | - 10                                                                                                    | м                                                                                         | 12                                                                                         |                                |
| A           | oumple I                                                                             | 2<br>sample I                                                       | In the<br>sample 1                                                                          | 384-we                                                                                | sample 2                                                                                  | ole plat<br>6<br>sample 2                                                                 | e, 8 we                                                                                   | B<br>Sample 2                                                                             | ple<br>9                                                                                                    | 10<br>Dampe 1                                                                                                    | M<br>sample J                                                                             | 12<br>sample J                                                                             | sar                            |
| ^           | Cample 1                                                                             | 2<br>sample I<br>pool A                                             | in the<br>sample 1<br>pool B<br>sample 1                                                    | 4<br>sample 1<br>poolB<br>campie 1                                                    | 5<br>sample 2<br>pool A<br>comple 2                                                       | e plate<br>8<br>sample 2<br>pool A<br>comple 2                                            | 8,8 we                                                                                    | B<br>sample 2<br>pool B<br>comple 2                                                       | ple<br>9<br>Iampe I<br>Hendia                                                                                                    | 10<br>Jarope -<br>pund 1                                                                                                    | H<br>sample 0<br>pool B                                                                   | 12<br>sample J<br>pool B<br>sample J                                                       |                                |
| A           | Comple I<br>Jicost A<br>Sample I<br>Licost A                                         | 2<br>particle I<br>proof A<br>particle I<br>proof A                 | 2<br>2<br>2<br>2<br>2<br>2<br>2<br>2<br>2<br>2<br>2<br>2<br>2<br>2<br>2<br>2<br>2<br>2<br>2 | 384-we<br>sancle 1<br>posiB<br>sancle 1<br>coolB                                      | Sample 2<br>pool A<br>sample 2<br>pool A<br>sample 2<br>pool A                            | 6<br>sample 2<br>pool A<br>sample 2<br>pool A                                             | 2<br>sample 2<br>poniB<br>sample 2<br>poniB                                               | B<br>sample 2<br>pool B<br>sample 2<br>pool B                                             | ple<br>3<br>perita<br>perita                                                                                                    | 10<br>Ioropo I<br>Ioropo I<br>Ioropo I<br>Ioropo I                                                                                                    | M<br>Sample 3<br>pool B<br>Sample 3<br>pool 6                                             | 12<br>sample 3<br>pool 8<br>sample 3<br>pool 8                                             | star<br>gar                    |
| AB          | 1<br>complet<br>pool A<br>concell<br>pool A<br>concell                               | 2<br>Sample I<br>post A<br>Sample I<br>post A<br>Sample I           | 1 the<br>sample 1<br>pool B<br>sample 1<br>pool B<br>sample 1                               | 4<br>sample 1<br>pool B<br>sample 1<br>pool B<br>sample 1                             | 5<br>sample 2<br>pool A<br>sample 2<br>pool A<br>sample 2<br>sample 2                     | e<br>sample 2<br>pool A<br>sample 2<br>pool A<br>sample 2                                 | 7<br>sample 2<br>pool B<br>sample 2<br>pool B<br>sample 2                                 | B<br>sample 2<br>pool B<br>sample 2<br>pool B<br>sample 2                                 | ple<br>3<br>Lamps 1<br>penta<br>Lamps 2<br>penta<br>penta                                                                                                    | North States of the states of the states of                                                                                                    | H<br>sample 3<br>pool B<br>sample 3<br>pool 6<br>sample 3                                 | 12<br>sample 3<br>pool B<br>sample 3<br>pool B<br>sample 3                                 | 531<br>521<br>10               |
| A<br>B<br>C | sample 1<br>pool A<br>sample 1<br>pool A<br>sample 1<br>pool A                       | 2<br>Sample I<br>poor A<br>sample I<br>poor A<br>Sample I           | 1<br>Sample 1<br>pool B<br>sample 1<br>pool B<br>sample 1<br>pool B                         | 4<br>sample 1<br>posiB<br>sample 1<br>poolB<br>sample 1<br>poolB                      | 5<br>sample 2<br>pool A<br>sample 2<br>pool A<br>sample 2<br>pool A<br>sample 2<br>pool A | 8<br>sample 2<br>pool A<br>sample 2<br>pool A<br>sample 2<br>pool A<br>sample 2<br>pool A | 7<br>sample 2<br>poni B<br>sample 2<br>pool B<br>sample 2<br>pool B                       | 8<br>sample 2<br>pantB<br>sample 2<br>pantB<br>sample 2<br>pantB<br>sample 2<br>pantB     | b<br>b<br>b<br>b<br>b<br>b<br>b<br>b<br>b<br>b<br>b<br>b<br>b<br>b<br>b<br>b<br>b<br>b<br>b                                                                                                    | Grand<br>Lange<br>Lange<br>Algog<br>Algog<br>Algog                                                                                                    | H<br>sample 3<br>pool B<br>sample 3<br>pool B<br>sample 3<br>pool B                       | 12<br>sample 3<br>pool B<br>sample 3<br>pool B<br>sample 3<br>pool B                       | sar<br>Jis<br>Sar<br>Ji<br>Sar |
| A B C D     | 1<br>sample1<br>good A<br>sample1<br>good A<br>sample1                               | 2<br>Sample 1<br>poor A<br>sample 1<br>poor A<br>sample 1           | 1<br>sample 1<br>pool B<br>sample 1<br>pool B<br>sample 1<br>pool B<br>sample 1             | 4<br>sample 1<br>posi B<br>sample 1<br>pool B<br>sample 1<br>pool B<br>sample 1       | 5<br>sample 2<br>pool A<br>sample 2<br>pool A<br>sample 2<br>pool 8<br>xample 2           | 8<br>sample 2<br>pool A<br>sample 2<br>pool A<br>sample 2<br>pool A<br>sample 2           | 7<br>sample 2<br>pool B<br>sample 2<br>pool B<br>sample 2<br>pool B<br>sample 2           | B<br>Sample 2<br>pool B<br>sample 2<br>pool B<br>sample 2<br>pool B<br>sample 2<br>pool B | ple<br>3<br>14mp×3<br>post3<br>14mp×3<br>14mp×3 | Dr<br>Strang<br>Strang | H<br>Sample 3<br>pool B<br>sample 3<br>pool B<br>sample 3<br>pool B<br>sample 3           | 12<br>sample 3<br>pool B<br>sample 3<br>pool B<br>sample 3<br>pool B<br>sample 3           |                                |
| A B C D     | 1<br>sample1<br>good A<br>cancel<br>good A<br>sample1<br>good A<br>sample1<br>good A | 2<br>Sample I<br>post A<br>Sample I<br>poor A<br>sample I<br>poor A | 1<br>sample 1<br>pool B<br>sample 1<br>pool B<br>sample 1<br>pool B<br>cample 1<br>pool B   | 4<br>sample 1<br>posiB<br>sample 1<br>poolB<br>sample 1<br>poolB<br>sample 1<br>poolB | 5<br>sample 2<br>pool A<br>sample 2<br>pool A<br>sample 2<br>pool A<br>sample 2<br>pool A | 6<br>sample 2<br>pool A<br>sample 2<br>pool A<br>sample 2<br>pool A<br>sample 2<br>pool A | 7<br>sample 2<br>pool B<br>sample 2<br>pool B<br>sample 2<br>pool B<br>sample 2<br>pool B | B<br>sample 2<br>pool B<br>sample 2<br>pool B<br>sample 2<br>pool B<br>sample 2<br>pool B | 3<br>Serre 3<br>Serre 3<br>Serre 3<br>Serre 3<br>Serre 3<br>Serre 3<br>Serre 3<br>Serre 3<br>Serre 3<br>Serre 3<br>Serre 3<br>Serre 3                                                                                                    | 10<br>Jamps 1<br>Jamps 1<br>Jamps 1<br>Jamps 1<br>Jamps 1<br>Jamps 1<br>Jamps 1<br>Jamps 1<br>Jamps 1<br>Jamps 1                                                                                                    | H<br>Sample 3<br>pool B<br>sample 3<br>pool B<br>sample 3<br>pool B<br>sample 3<br>pool B | 12<br>sample 3<br>pool 8<br>sample 3<br>pool 8<br>sample 3<br>pool 8<br>sample 3<br>pool 8 |                                |

1. Aliquot 22.5  $\mu$ L of TaqMan OpenArray<sup>®</sup> reaction mix into each of the 2 wells per sample of a clean 96-well plate.

2. For each sample, add 22.5  $\mu L$  of diluted Pool A PreAmp and 22.5  $\mu L$  of diluted Pool B PreAmp into the other well.

3. Transfer 5  $\mu$ l of PCR mix in sample plate.

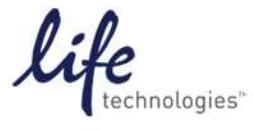

### **Step 4: prepare PCR reaction**

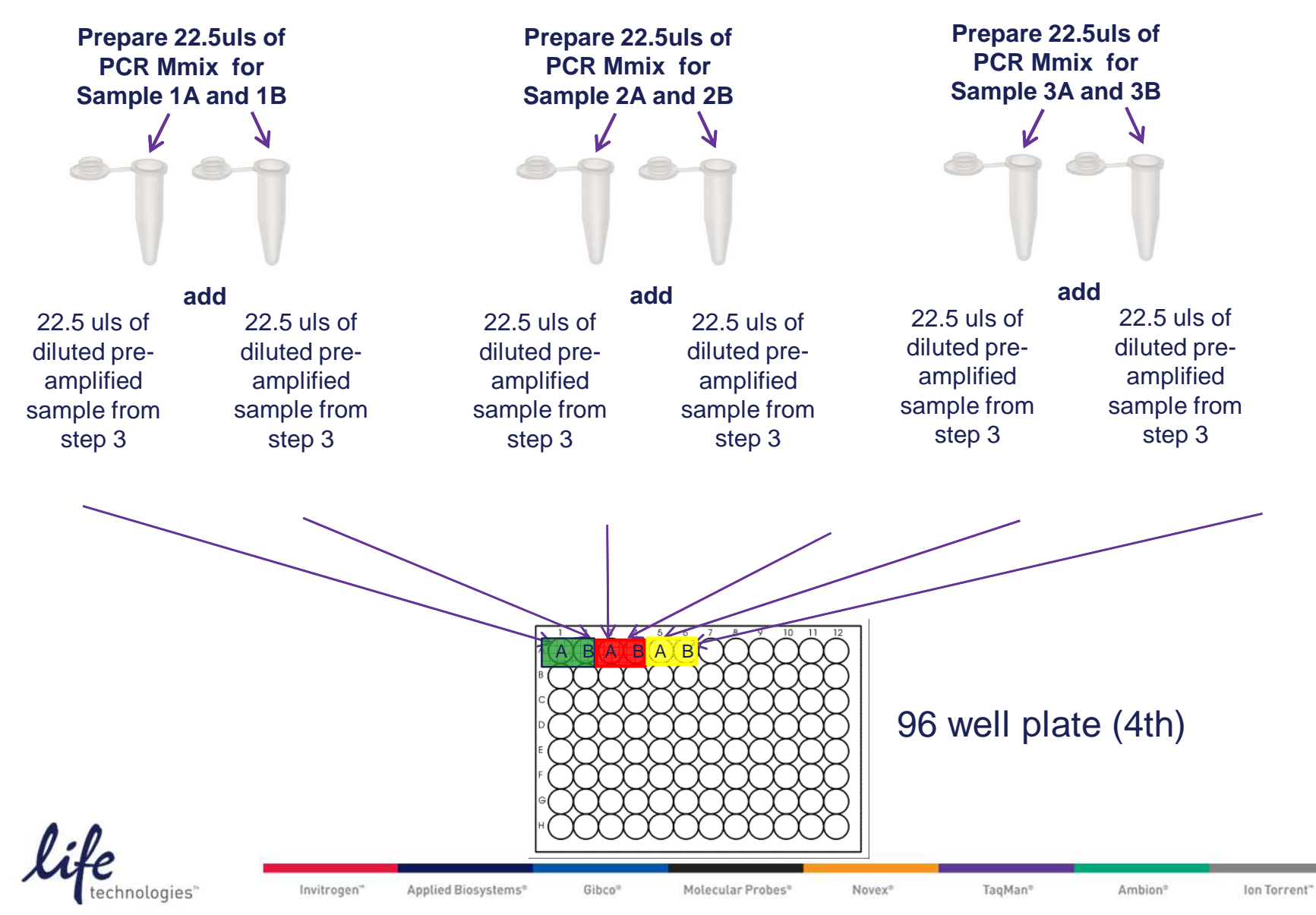

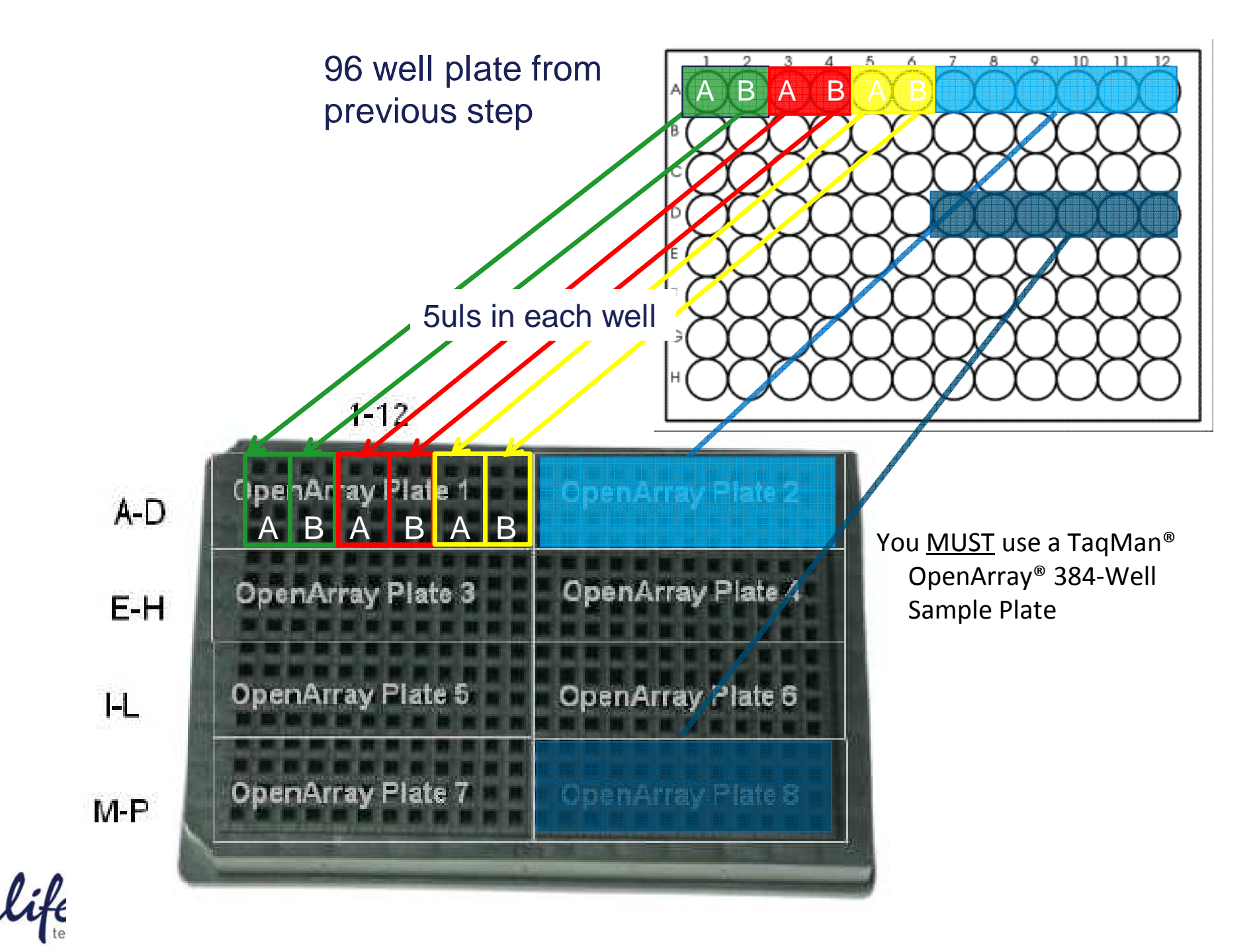

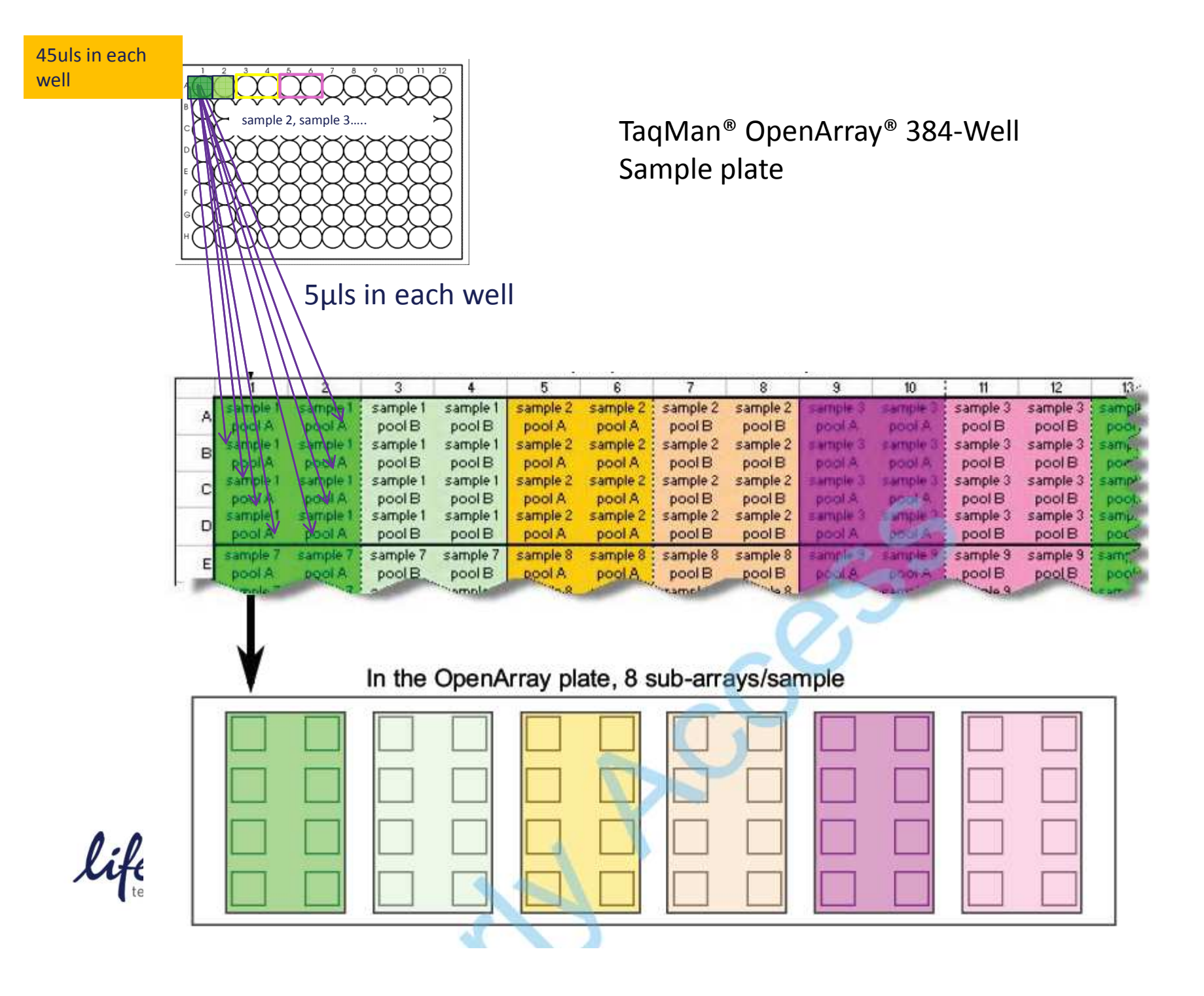

)12

£.

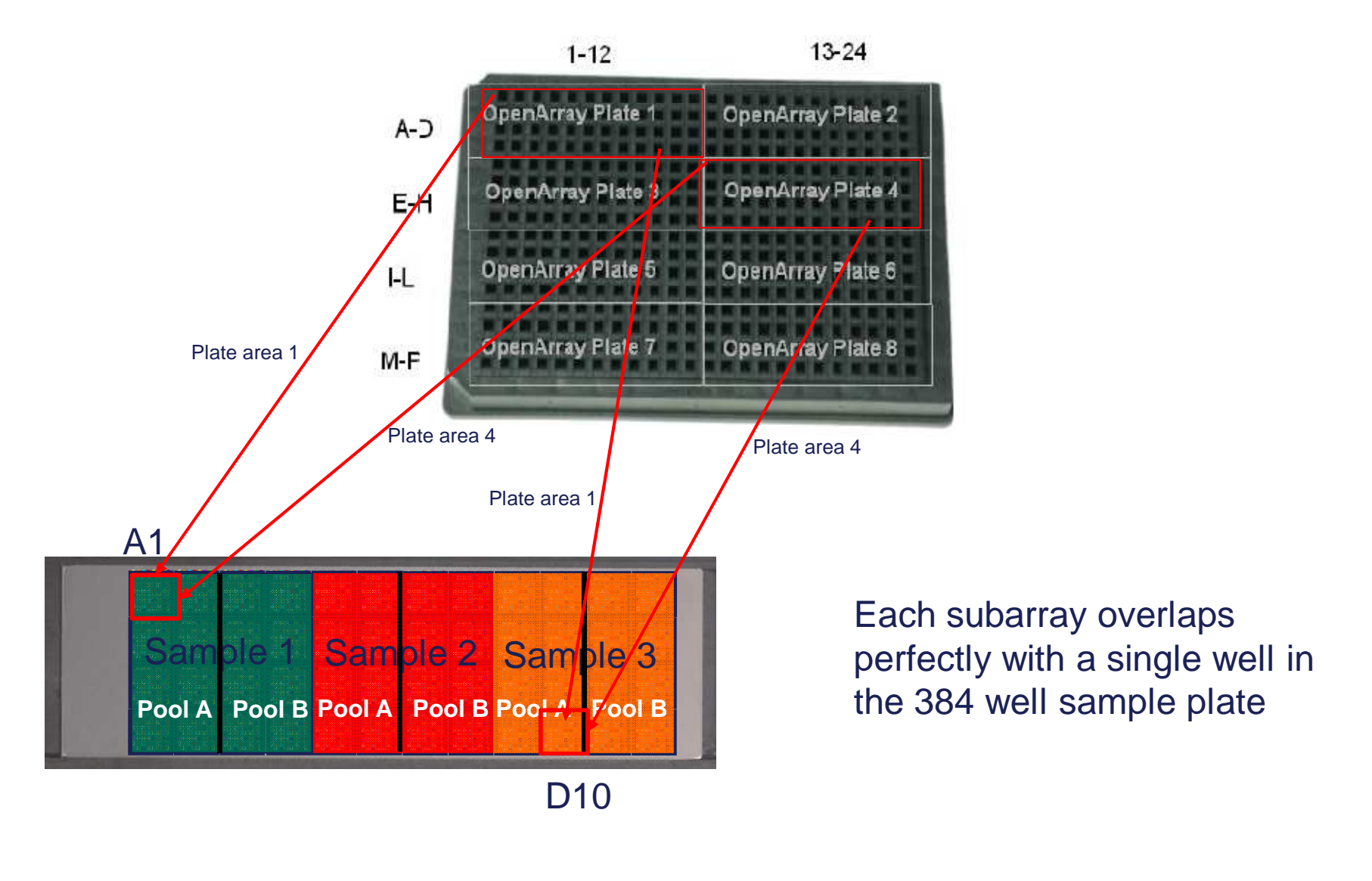

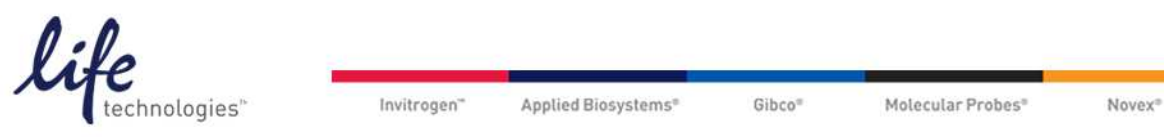

Ion Torrent\*

TagMan<sup>®</sup>

Ambion®

## SampleTracker

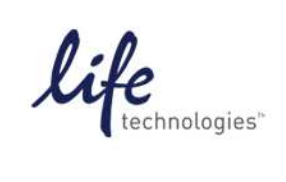

Invitrogen" Applied Biosystems® Gibco® Molecular Probes® Novex® TaqMan® Ambion® Ion Torrent"

### Sample Tracker

- New utility to map 96-well plates with DNA onto 384-well sample plates or OpenArray<sup>®</sup> plates
- Launch from instrument home screen
- Also a standalone application
- Creates 384-well DNA sample plate and OpenArray<sup>®</sup> plate .csv files for all assay formats of genotyping and gene expression OpenArray<sup>®</sup> plates
- For fixed spacing 12 tip multichannel pipettes
- Exports plate maps in .pdf or Excel<sup>®</sup> format.

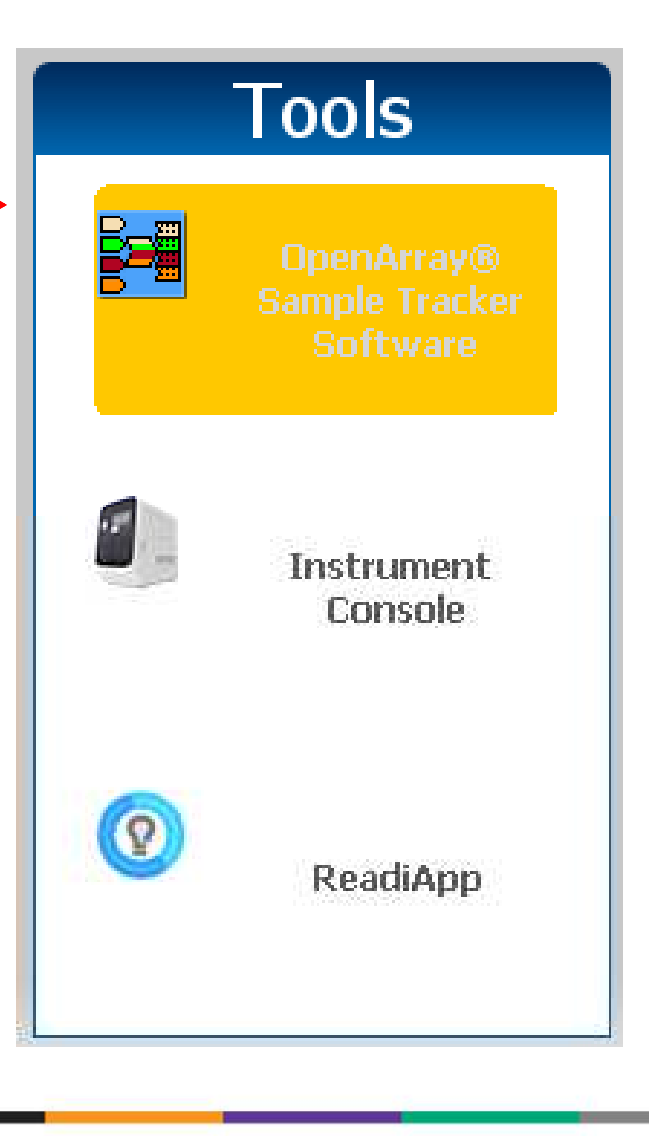

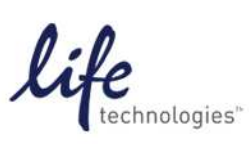

### **Sample Tracker – Properties**

Under Properties menu - select experiment type and assay layout 

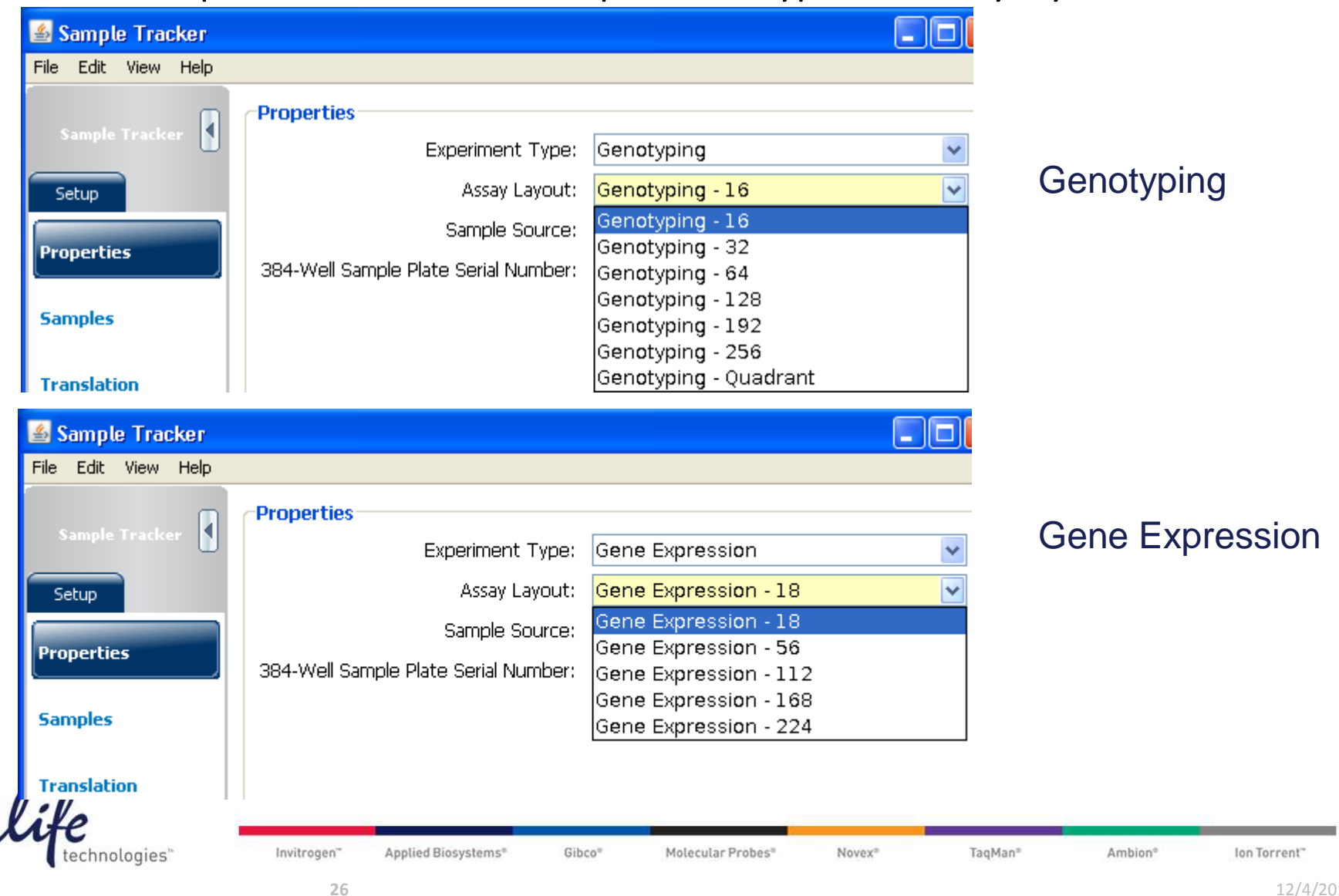

### **Sample Tracker - Samples**

Under Samples menu - import 96-well plate .csv files

| Sample Tracker |   | Plate 1           | View <sup>-</sup> | Plate<br>Table | 2    | Plat | :e 3 | om In | Q 2  | 200m C | out 🍺 |      | o Size | Import |
|----------------|---|-------------------|-------------------|----------------|------|------|------|-------|------|--------|-------|------|--------|--------|
| Setup          |   | 1                 | 2                 | 3              | 4    | 5    | 6    | 7     | 8    | 9      | 10    | 11   | 12     |        |
| Properties     | A | <mark>S101</mark> | S102              | S103           | S104 | S105 | S106 | S107  | S108 | S109   | S110  | S111 | S112   | Clear  |
|                | в | <mark>5113</mark> | S114              | S115           | S116 | S117 | S118 | S119  | S120 | S121   | S122  | S123 | S124   |        |
| Samples        | c | S125              | S126              | S127           | S128 | S129 | S130 | S131  | S132 | S133   | S134  | S135 | S136   |        |
| Translation    | D | <mark>S137</mark> | S138              | S139           | S140 | S141 | S142 | S143  | S144 | S145   | S146  | S147 | S148   |        |

- Input .csv file format for 96-well plates:
  - Files are created by user

| SamplePlate. | SampleInfo. | SampleInfo. | SampleInfo. | SampleInfo. | SamplePlateSelectedArea. |
|--------------|-------------|-------------|-------------|-------------|--------------------------|
| SerialNumber | Address     | SampleID    | Description | Dilution    | SelectedAreaIndex        |
| 1            | A01         | S101        |             |             |                          |
| 1            | A02         | S102        |             |             |                          |
| 1            | A03         | S103        |             |             |                          |

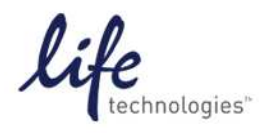

Invitrogen" Applied Biosystems" Gibco" Molecular Probes" Novex" TaqMan" Ambion" Ion Torrent"

### **Sample Tracker - Translation**

- The Translation menu shows mapping of 96-well plates into the 384-well sample plate when the "384 Plate" tab is selected.
- The 384-well sample plate .csv file is exported from here for upload to AccuFill<sup>™</sup> System (Sample Integration)

| New Experiment + | Analysis Loois Help                                                                                                    | Close 🛙                                                                                                    | a Import                                                                           |                                                                                   | 1 Create                                                                  | Slide                                                                          | A PI                                                                 | rint Repi                                                                     | ort                                                                  |                                                                                                    |                                                                                                    |                                                                                                    |                                                              |                                                                                                    |                                                                                                    |                                                                                                    |                                                              |                                                                                                    |                                                                                                |                                                                                                |                                                              |
|------------------|----------------------------------------------------------------------------------------------------|----------------------------------------------------------------------------------------------------|------------------------------------------------------------------------------------|-----------------------------------------------------------------------------------|---------------------------------------------------------------------------|--------------------------------------------------------------------------------|----------------------------------------------------------------------|-------------------------------------------------------------------------------|----------------------------------------------------------------------|----------------------------------------------------------------------------------------------------|----------------------------------------------------------------------------------------------------|----------------------------------------------------------------------------------------------------|--------------------------------------------------------------|----------------------------------------------------------------------------------------------------|----------------------------------------------------------------------------------------------------|----------------------------------------------------------------------------------------------------|--------------------------------------------------------------|----------------------------------------------------------------------------------------------------|------------------------------------------------------------------------------------------------|------------------------------------------------------------------------------------------------|--------------------------------------------------------------|
|                  |                                                                                                    |                                                                                                    | C Enporen                                                                          |                                                                                   | , croato                                                                  | 0.00                                                                           |                                                                      | ine reop                                                                      |                                                                      |                                                                                                    |                                                                                                    |                                                                                                    |                                                              |                                                                                                    |                                                                                                    |                                                                                                    |                                                              |                                                                                                    |                                                                                                |                                                                                                |                                                              |
|                  |                                                                                                    |                                                                                                    |                                                                                    |                                                                                   |                                                                           |                                                                                |                                                                      |                                                                               |                                                                      |                                                                                                    |                                                                                                    |                                                                                                    |                                                              |                                                                                                    |                                                                                                    |                                                                                                    |                                                              |                                                                                                    |                                                                                                |                                                                                                |                                                              |
| mple Tracker     |                                                                                                    |                                                                                                    |                                                                                    |                                                                                   |                                                                           |                                                                                |                                                                      |                                                                               |                                                                      |                                                                                                    |                                                                                                    |                                                                                                    |                                                              |                                                                                                    |                                                                                                    |                                                                                                    |                                                              |                                                                                                    |                                                                                                |                                                                                                |                                                              |
| Edit View Help   |                                                                                                    |                                                                                                    |                                                                                    |                                                                                   |                                                                           |                                                                                |                                                                      |                                                                               |                                                                      |                                                                                                    |                                                                                                    |                                                                                                    |                                                              |                                                                                                    |                                                                                                    |                                                                                                    |                                                              |                                                                                                    |                                                                                                |                                                                                                |                                                              |
| mole Tracker     | 384 Plate OpenArray                                                                                                    |                                                                                                    |                                                                                    |                                                                                   |                                                                           |                                                                                |                                                                      |                                                                               |                                                                      |                                                                                                    |                                                                                                    |                                                                                                    |                                                              |                                                                                                    |                                                                                                    |                                                                                                    |                                                              |                                                                                                    |                                                                                                |                                                                                                |                                                              |
|                  |                                                                                                    |                                                                                                    |                                                                                    |                                                                                   |                                                                           |                                                                                |                                                                      |                                                                               |                                                                      |                                                                                                    |                                                                                                    |                                                                                                    | •                                                            | show: 🔻                                                                                                    | 8-1                                                                                                    | Swap                                                                                                    | Expo                                                         | ort 🛤                                                                                                    | Print PDF                                                                                      | <b></b>                                                                                        | Export Ex                                                    |
| up               | Sample / Intermediary D                                                                                                    | latos                                                                                                    |                                                                                    |                                                                                   |                                                                           |                                                                                |                                                                      |                                                                               |                                                                      |                                                                                                    |                                                                                                    |                                                                                                    |                                                              | 54500008                                                                                                    |                                                                                                    | ansen (                                                                                                    |                                                              |                                                                                                    |                                                                                                | 0.0                                                                                            |                                                              |
| erties           | View Table                                                                                                    | idees.                                                                                                    |                                                                                    | ÷ (4)                                                                             | Zoom Ir                                                                   |                                                                                |                                                                      | Eit                                                                           | to Size                                                              |                                                                                                    |                                                                                                    | abla                                                                                                    |                                                              |                                                                                                    |                                                                                                    |                                                                                                    | 700                                                          | m In 🦳                                                                                                    | 70000 (                                                                                        | ut 🔚                                                                                           | Fit to Size                                                  |
| ales             |                                                                                                    | 4 5                                                                                                    | 6                                                                                  | 7                                                                                 | 8                                                                         | 9                                                                              | 10                                                                   | 11                                                                            | 12                                                                   |                                                                                                    | 2                                                                                                    |                                                                                                    | 4                                                            | 5                                                                                                    | 6                                                                                                    | 7                                                                                                    | 8                                                            | 9                                                                                                    | 10                                                                                             | 11                                                                                             | 12                                                           |
|                  | A S101 S102 S103<br>B S113 S114 S115                                                                                                    | S104 S105<br>S116 S117                                                                                                    | S106<br>S118                                                                       | S107<br>S119                                                                      | S108<br>S120                                                              | S109<br>S121                                                                   | S110<br>S122                                                         | S111<br>S123                                                                  | S112<br>S124                                                         | A S20<br>B S2                                                                                                 | 01 S20<br>13 S2                                                                                               | 02 S20<br>14 S2                                                                                               | 13 S20<br>15 S21                                             | 4 S20<br>6 S21                                                                                                | 5 S20<br>7 S21                                                                                                | 6 S20<br>8 S21                                                                                                | 7 S20<br>9 S22                                               | 8 S209<br>0 S22                                                                                               | 9 S210                                                                                         | S211                                                                                           | S21                                                          |
| slation          | C 3123 3128 3127<br>D S137 S138 S139<br>E S149 S150 S151                                                                                                    | S140 S147<br>S152 S15                                                                                                    | S130<br>S142<br>S154                                                               | S143<br>S143<br>S155                                                              | S144<br>S156                                                              | S145<br>S157                                                                   | S134<br>S146<br>S158                                                 | S147<br>S159                                                                  | S148<br>S160                                                         | D S2                                                                                                    | 27 52<br>37 52<br>49 52                                                                                       |                                                                                                    | 39 S24                                                       | 0 524                                                                                                    | 9 523<br>1 524<br>3 525                                                                                       | 2 523<br>4 525                                                                                                | 1 523<br>3 524<br>5 525                                      | 4 524<br>6 525                                                                                                | 5 5236<br>5 5246<br>7 5258                                                                     | 5235<br>5247<br>5259                                                                           | 5230<br>5248<br>5260                                         |
|                  | F S161 S162 S163<br>G S173 S174 S175<br>H S185 S186 S187                                                                                                    | S164 S165<br>S176 S177<br>S188 S189                                                                                                    | S166<br>S178<br>S190                                                               | S167<br>S179<br>S191                                                              | S168<br>S180<br>S192                                                      | S169<br>S181<br>S193                                                           | S170<br>S182<br>S194                                                 | S171<br>S183<br>S195                                                          | S172<br>S184<br>S196                                                 | F S26                                                                                                    | 61 S26<br>73 S2                                                                                               | 52 S26<br>74 S2<br>36 S2                                                                                      | 53 S26<br>75 S27                                             | 4 526<br>6 527<br>8 528                                                                                       | 5 S26<br>7 S27<br>9 S27                                                                                       | 6 S26<br>8 S27                                                                                                | 7 S26<br>9 S28<br>1 S29                                      | 8 5269<br>0 528<br>2 529                                                                                      | 9 S270<br>1 S282<br>3 S292                                                                     | ) S271<br>2 S283<br>4 S295                                                                     | S27                                                          |
|                  | View Table                                                                                                    |                                                                                                    |                                                                                    | •                                                                                 | Zoom Ir                                                                   |                                                                                | oom Out                                                              | Fit                                                                           | to Size                                                              | TTT Sectors                                                                                                   |                                                                                                    |                                                                                                    |                                                              |                                                                                                    |                                                                                                    |                                                                                                    |                                                              |                                                                                                    |                                                                                                |                                                                                                |                                                              |
|                  |                                                                                                    | 4 5                                                                                                    | 6                                                                                  | 7                                                                                 | 8                                                                         | 9                                                                              | 10                                                                   | 11                                                                            | 12                                                                   |                                                                                                    |                                                                                                    |                                                                                                    |                                                              |                                                                                                    |                                                                                                    |                                                                                                    |                                                              |                                                                                                    |                                                                                                |                                                                                                |                                                              |
|                  | A 3301 3302 3303<br>B 5313 5314 5315<br>C 5325 5326 5327                                                                                                    | 5316 5317<br>5328 5329                                                                                                    | \$318<br>\$330                                                                     | S319<br>S331                                                                      | \$320<br>\$332                                                            | 5321<br>5333                                                                   | \$322<br>\$334                                                       | \$323<br>\$335                                                                | \$324<br>\$336                                                       |                                                                                                    |                                                                                                    |                                                                                                    |                                                              |                                                                                                    |                                                                                                    |                                                                                                    |                                                              |                                                                                                    |                                                                                                |                                                                                                |                                                              |
|                  | D S337 S338 S339<br>E S349 S350 S351<br>E S361 S362 S363                                                                                                    | 5340 5341<br>5352 5353<br>5364 5365                                                                                                    | \$342<br>\$354<br>\$366                                                            | S343<br>S355<br>S367                                                              | S344<br>S356<br>S368                                                      | S345<br>S357<br>S369                                                           | \$346<br>\$358<br>\$370                                              | S347<br>S359<br>S371                                                          | S348<br>S360<br>S372                                                 |                                                                                                    |                                                                                                    |                                                                                                    |                                                              |                                                                                                    |                                                                                                    |                                                                                                    |                                                              |                                                                                                    |                                                                                                |                                                                                                |                                                              |
|                  | G 5373 5374 5375<br>H 5385 5386 5387                                                                                                    | \$376 \$377<br>\$388 \$389                                                                                                    | \$378<br>\$390                                                                     | \$379<br>\$391                                                                    | \$380<br>\$392                                                            | \$381<br>\$393                                                                 | \$382<br>\$394                                                       | \$383<br>\$395                                                                | \$384<br>\$396                                                       |                                                                                                    |                                                                                                    |                                                                                                    |                                                              |                                                                                                    |                                                                                                    |                                                                                                    |                                                              |                                                                                                    |                                                                                                |                                                                                                |                                                              |
|                  | a second and a second and a second as a second as a second as a second as a second as a second as a second as a                                                                                                    |                                                                                                    |                                                                                    |                                                                                   |                                                                           |                                                                                |                                                                      |                                                                               |                                                                      |                                                                                                    |                                                                                                    |                                                                                                    |                                                              |                                                                                                    |                                                                                                    |                                                                                                    | 🕘 Za                                                         | oom In 🧲                                                                                                    | Zoom                                                                                           | Out 📜                                                                                          | Fit to S                                                     |
| Ļ                | View Table                                                                                                    |                                                                                                    |                                                                                    |                                                                                   |                                                                           | 0                                                                              | 10                                                                   | 11                                                                            | 12                                                                   | 13                                                                                                    | 14                                                                                                    | 15                                                                                                    | 16                                                           | 17                                                                                                    | 18                                                                                                    | 19                                                                                                    | 20                                                           | 21                                                                                                    | 22                                                                                             | 23                                                                                             | 24                                                           |
| L. L.            | View Table                                                                                                    | 4 5                                                                                                    | 6                                                                                  | 7                                                                                 | 8                                                                         | 9                                                                              | 0117                                                                 | 0100                                                                          |                                                                      | SHIZ                                                                                                    | 2113                                                                                                    | 5108                                                                                                    | 5120                                                         | 2103                                                                                                    | 5121                                                                                                    | 5110                                                                                                    | 5122                                                         | S111<br>C125                                                                                                  | S123<br>S147                                                                                   | 5112                                                                                           | 5124                                                         |
|                  | I         2         3           A         S101         S113         S102           B         S125         S137         S126                                                                                                    | 4 5<br>S114 S103<br>S138 S127                                                                                                    | 6<br>S115<br>S139                                                                  | 7<br>S104<br>S128                                                                 | 8<br>S116<br>S140                                                         | S105<br>S129                                                                   | S117<br>S141                                                         | S106<br>S130                                                                  | S118<br>S142                                                         | S131                                                                                                    | S143                                                                                                    | S132                                                                                                    | S144                                                         | S133                                                                                                    | S145                                                                                                    | S134                                                                                                    | S146                                                         | 3133                                                                                                    |                                                                                                |                                                                                                | S148                                                         |
|                  | I         2         3           A         S101         S113         S102           B         S125         S137         S126           C         S149         S161         S150           S         S173         S185         S174                                                                                                    | 4 5<br>\$114 \$103<br>\$138 \$127<br>\$162 \$151<br>\$186 \$175                                                                                                    | 6<br>S115<br>S139<br>S163<br>S187                                                  | 7<br>S104<br>S128<br>S152<br>S176                                                 | 8<br>S116<br>S140<br>S164<br>S188                                         | S105<br>S129<br>S153<br>S177                                                   | S117<br>S141<br>S165<br>S189                                         | S106<br>S130<br>S154<br>S178                                                  | S118<br>S142<br>S166<br>S190                                         | S131<br>S155<br>S179                                                                                          | S143<br>S167<br>S191                                                                                          | S132<br>S156<br>S180                                                                                          | S144<br>S168                                                 | S133<br>S157<br>S181                                                                                          | S145<br>S169                                                                                                  | S134<br>S158                                                                                                  | S146<br>S170<br>S194                                         | S155<br>S159                                                                                                  | S171                                                                                           | S160                                                                                           | S148<br>S172<br>S196                                         |
|                  | I         2         3           A         S101         S113         S102           B         S125         S137         S126           C         S149         S161         S150           D         S173         S185         S174           E         S201         S213         S202                                                                                                    | 4         5           S114         S103           S138         S127           S162         S151           S186         S175           S214         S203                                                                                                    | 6<br>S115<br>S139<br>S163<br>S187<br>S215                                          | 7<br>S104<br>S128<br>S152<br>S176<br>S204                                         | 8<br>S116<br>S140<br>S164<br>S188<br>S216                                 | \$105<br>\$129<br>\$153<br>\$177<br>\$205                                      | S117<br>S141<br>S165<br>S189<br>S217                                 | S106<br>S130<br>S154<br>S178<br>S206                                          | S118<br>S142<br>S166<br>S190<br>S218                                 | S131<br>S155<br>S179<br>S207                                                                                  | S143<br>S167<br>S191<br>S219                                                                                  | S132<br>S156<br>S180<br>S208                                                                                  | S144<br>S168<br>S192<br>S220                                 | S133<br>S157<br>S181<br>S209                                                                                  | S145<br>S169<br>S193<br>S221                                                                                  | S134<br>S158<br>S182<br>S210                                                                                  | S146<br>S170<br>S194<br>S222                                 | S159<br>S183<br>S211                                                                                          | S171<br>S195<br>S223                                                                           | S160<br>S184<br>S212                                                                           | S148<br>S172<br>S196<br>S224                                 |
|                  | I         2         3           A         S101         S113         S102           B         S125         S137         S126           C         S149         S161         S150           D         S173         S185         S174           E         S201         S213         S202           F         S225         S237         S266                                                                                                    | 4         5           S114         S103           S138         S127           S162         S151           S186         S175           S214         S203           S238         S227           S262         S271                                                                           | 6<br>S115<br>S139<br>S163<br>S187<br>S215<br>S239<br>S262                          | 7<br>\$104<br>\$128<br>\$152<br>\$176<br>\$204<br>\$228<br>\$228                  | 8<br>S116<br>S140<br>S164<br>S188<br>S216<br>S240<br>C254                 | \$105<br>\$129<br>\$153<br>\$177<br>\$205<br>\$229<br>\$229                    | S117<br>S141<br>S165<br>S189<br>S217<br>S241<br>S241                 | \$106<br>\$130<br>\$154<br>\$178<br>\$206<br>\$230<br>\$230                   | S118<br>S142<br>S166<br>S190<br>S218<br>S242<br>S242                 | S131<br>S155<br>S179<br>S207<br>S231<br>S255                                                                  | S143<br>S167<br>S191<br>S219<br>S243<br>S243                                                                  | S132<br>S156<br>S180<br>S208<br>S232                                                                          | S144<br>S168<br>S192<br>S220<br>S244                         | S133<br>S157<br>S181<br>S209<br>S233<br>S257                                                                  | S145<br>S169<br>S193<br>S221<br>S245<br>S265                                                                  | \$134<br>\$158<br>\$182<br>\$210<br>\$234<br>\$250                                                            | S146<br>S170<br>S194<br>S222<br>S246<br>S270                 | S155<br>S159<br>S183<br>S211<br>S235<br>C255                                                                  | S171<br>S195<br>S223<br>S247<br>S271                                                           | S160<br>S184<br>S212<br>S236                                                                   | S148<br>S172<br>S196<br>S224<br>S248<br>S248                 |
|                  | I         2         3           A         S101         S113         S102           B         S125         S137         S126           C         S149         S161         S150           D         S173         S185         S174           E         S201         S213         S202           F         S225         S237         S266           G         S249         S261         S270           H         S273         S285         S274                                                    | 4         5           S114         S103           S138         S127           S162         S151           S186         S175           S214         S203           S238         S227           S262         S251           S286         S275                                               | 6<br>S115<br>S139<br>S163<br>S187<br>S215<br>S239<br>S263<br>S287                  | 7 S104 S128 S152 S176 S204 S228 S252 S276                                         | 8<br>S116<br>S140<br>S164<br>S188<br>S216<br>S240<br>S264<br>S288         | \$105<br>\$129<br>\$153<br>\$177<br>\$205<br>\$229<br>\$253<br>\$277           | S117<br>S141<br>S165<br>S189<br>S217<br>S241<br>S265<br>S289         | \$106<br>\$130<br>\$154<br>\$178<br>\$206<br>\$230<br>\$254<br>\$254<br>\$278 | S118<br>S142<br>S166<br>S190<br>S218<br>S242<br>S266<br>S290         | S131<br>S155<br>S179<br>S207<br>S231<br>S255<br>S279                                                          | S143<br>S167<br>S191<br>S219<br>S243<br>S267<br>S291                                                          | S132<br>S156<br>S180<br>S208<br>S232<br>S256<br>S280                                                          | S144<br>S168<br>S192<br>S220<br>S244<br>S268<br>S292         | \$133<br>\$157<br>\$181<br>\$209<br>\$233<br>\$257<br>\$281                                                   | S145<br>S169<br>S193<br>S221<br>S245<br>S269<br>S293                                                          | S134<br>S158<br>S182<br>S210<br>S234<br>S258<br>S282                                                          | S146<br>S170<br>S194<br>S222<br>S246<br>S270<br>S294         | S153<br>S159<br>S183<br>S211<br>S235<br>S259<br>S283                                                          | S171<br>S195<br>S223<br>S247<br>S271<br>S295                                                   | S160<br>S184<br>S212<br>S236<br>S260<br>S284                                                   | S148<br>S172<br>S196<br>S224<br>S248<br>S272<br>S296         |
|                  | I         2         3           A         S101         S113         S102           B         S125         S137         S126           C         S149         S161         S150           D         S173         S185         S174           E         S201         S213         S202           F         S225         S237         S226           G         S249         S261         S202           H         S273         S285         S274           I         S301         S313         S302 | 4         5           \$114         \$103           \$138         \$127           \$162         \$151           \$186         \$175           \$214         \$203           \$238         \$227           \$262         \$251           \$286         \$275           \$314         \$303 | 6<br>S115<br>S139<br>S163<br>S187<br>S215<br>S239<br>S263<br>S287<br>S315          | 7<br>S104<br>S128<br>S152<br>S176<br>S204<br>S228<br>S252<br>S276<br>S276<br>S304 | 8<br>S116<br>S140<br>S164<br>S188<br>S216<br>S240<br>S264<br>S288<br>S316 | \$105<br>\$129<br>\$153<br>\$177<br>\$205<br>\$229<br>\$253<br>\$2277<br>\$305 | S117<br>S141<br>S165<br>S189<br>S217<br>S241<br>S265<br>S289<br>S317 | S106<br>S130<br>S154<br>S206<br>S230<br>S254<br>S278<br>S306                  | S118<br>S142<br>S166<br>S190<br>S218<br>S242<br>S266<br>S290<br>S318 | S131           S155           S179           S207           S231           S255           S279           S307 | S143           S167           S191           S219           S243           S267           S291           S319 | S132           S156           S180           S208           S232           S256           S280           S308 | S144<br>S168<br>S192<br>S220<br>S244<br>S268<br>S292<br>S320 | S133           S157           S181           S209           S233           S257           S281           S309 | S145           S169           S193           S221           S245           S269           S293           S321 | S134           S158           S182           S210           S234           S258           S282           S310 | S146<br>S170<br>S194<br>S222<br>S246<br>S270<br>S294<br>S322 | S153           S159           S183           S211           S235           S259           S283           S311 | S171<br>S195<br>S223<br>S247<br>S271<br>S295<br>S323                                           | S160           S184           S212           S236           S260           S284           S312 | S148<br>S172<br>S196<br>S224<br>S248<br>S272<br>S296<br>S324 |
| 2                | I         2         3           A         S101         S113         S102           B         S125         S137         S126           C         S149         S161         S150           D         S173         S185         S174           E         S201         S213         S202           F         S225         S237         S266           S 249         S261         S250           H         S273         S285         S274           I         S301         S313         S302          | 4         5           \$114         \$103           \$138         \$127           \$162         \$151           \$186         \$175           \$214         \$203           \$223         \$227           \$262         \$251           \$286         \$275           \$314         \$303 | 6<br>\$115<br>\$139<br>\$163<br>\$187<br>\$215<br>\$239<br>\$263<br>\$287<br>\$315 | 7<br>S104<br>S128<br>S152<br>S176<br>S204<br>S228<br>S252<br>S276<br>S304         | 8<br>S116<br>S140<br>S164<br>S188<br>S216<br>S240<br>S264<br>S288<br>S316 | \$105<br>\$129<br>\$153<br>\$177<br>\$205<br>\$229<br>\$253<br>\$277<br>\$305  | S117<br>S141<br>S165<br>S189<br>S217<br>S241<br>S265<br>S289<br>S317 | \$106<br>\$130<br>\$154<br>\$178<br>\$206<br>\$230<br>\$254<br>\$278<br>\$306 | S118<br>S142<br>S166<br>S190<br>S218<br>S242<br>S266<br>S290<br>S318 | S131           S155           S179           S207           S231           S255           S279           S307 | \$143<br>\$167<br>\$191<br>\$219<br>\$243<br>\$267<br>\$291<br>\$319                                          | \$132<br>\$156<br>\$180<br>\$208<br>\$232<br>\$256<br>\$280<br>\$308                                          | S144<br>S168<br>S192<br>S220<br>S244<br>S268<br>S292<br>S320 | S133           S157           S181           S209           S233           S257           S281           S309 | S145<br>S169<br>S193<br>S221<br>S245<br>S269<br>S293<br>S321                                                  | S134           S158           S182           S210           S234           S258           S282           S310 | S146<br>S170<br>S194<br>S222<br>S246<br>S270<br>S294<br>S322 | S153           S159           S183           S211           S235           S259           S283           S311 | S171           S195           S223           S247           S271           S295           S323 | S160<br>S184<br>S212<br>S236<br>S260<br>S284<br>S312                                           | S148<br>S172<br>S196<br>S224<br>S248<br>S272<br>S296<br>S324 |

### **Sample Tracker - Translation**

- The Translation menu shows mapping of 96-well plates into the 384-well sample plate when the "384 Plate" tab is selected.
- The 384-well.csv file can be exported and placed in: C:\OpenArray\OpenArray Plates for integration with TPF/SPF file in AccuFill™ System software.

| File Edit Instrument                                                                                           | y<br><u>A</u> nalysis <u>T</u> ools <u>H</u> elp                                                                                                    |                                                 |                                                                         |
|----------------------------------------------------------------------------------------------------|----------------------------------------------------------------------------------------------------|-------------------------------------------------|-------------------------------------------------------------------------|
|                                                                                                    | 📑 Open 🛃 Save 🔹 📄 Close 🛛 🖏 Import 🗸 🦔 Create Slide 💄                                                                                                    | Print Report                                    |                                                                         |
|                                                                                                    |                                                                                                    |                                                 |                                                                         |
|                                                                                                    |                                                                                                    |                                                 | N7.                                                                     |
| 🕌 Sample Tracker                                                                                               |                                                                                                    | 🚳 Select Plates to Export 🛛 🕅                   | ) <u> </u>                                                              |
| File Edit View Help                                                                                            |                                                                                                    |                                                 | 4                                                                       |
| Sample Tracker                                                                                                 | 364 Plate OpenArray                                                                                                    | -Select Plates                                  |                                                                         |
| Setup                                                                                                    |                                                                                                    | Sample Plate 1                                  | 📰 Export 🛛 📇 Print PDF 🏾 🚛 Expor                                        |
| Properties                                                                                                    | Sample/Intermediary Plates                                                                                                    |                                                 |                                                                         |
| Propercies                                                                                                    | View Table 🔍 Zoom In 🤤 Zoom (                                                                                                    | Sample Plate 2                                  | 💐 Zoom In 🤤 Zoom Out 💓 Fit to                                           |
| Samples                                                                                                    | 1 2 3 4 5 6 7 8 9 10<br>A \$101 \$102 \$103 \$104 \$105 \$106 \$107 \$108 \$109 \$11                                                                                                    |                                                 | 8 9 10 11<br>S208 S209 S210 S211 S                                      |
| Translation                                                                                                    | B 5113 5114 5115 5116 5117 5118 5119 5120 5121 512<br>C 5125 5126 5127 5128 5129 5130 5131 5132 5133 513<br>D 5137 5138 5139 5140 5141 5142 5143 5144 5145 514                                                                                                    | Sample Plate 3                                  | 5220 5221 5222 5223 5<br>5232 5233 5234 5235 5<br>5244 5245 5246 5247 5 |
|                                                                                                    | E 5149 5150 5151 5152 5153 5154 5155 5156 5157 515<br>F 5161 5162 5163 5164 5165 5166 5167 5168 5169 517<br>G 5173 5174 5175 5176 5177 5178 5179 5180 5181 518                                                                                                    | ☑ 384 Plate                                     | S256 S257 S258 S259 S<br>S268 S269 S270 S271 S<br>S280 S281 S282 S283 S |
|                                                                                                    | H S185 S186 S187 S188 S189 S190 S191 S192 S193 S19                                                                                                    |                                                 | <u> </u>                                                                |
|                                                                                                    |                                                                                                    | OpenArray Plate 1                               |                                                                         |
|                                                                                                    | A \$301 \$302 \$303 \$304 \$305 \$306 \$307 \$308 \$309 \$31<br>8 \$313 \$314 \$315 \$316 \$317 \$318 \$319 \$320 \$321 \$32<br>8 \$313 \$314 \$315 \$316 \$317 \$318 \$319 \$320 \$321 \$32                                                                                    | OpenArray Plate 2                               |                                                                         |
|                                                                                                    | D \$337 \$338 \$339 \$340 \$341 \$342 \$343 \$344 \$345 \$34<br>E \$349 \$350 \$351 \$352 \$353 \$354 \$355 \$356 \$357 \$35                                                                                                    |                                                 |                                                                         |
|                                                                                                    | н 5361 5362 5363 5364 5365 5366 5367 5368 5369 537<br>G 5373 5374 5375 5376 5377 5378 5379 5380 5381 538<br>н 5385 5386 5387 5388 5389 5390 5391 5392 5393 539                                                                                                    |                                                 |                                                                         |
|                                                                                                    | View Table                                                                                                    | Export Directory                                | 🕘 Zoom In 🤤 Zoom Out 🕍 Fit I                                            |
|                                                                                                    |                                                                                                    |                                                 | 20 21 22 23 24                                                          |
|                                                                                                    | A         S101         S113         S102         S114         S103         S115         S104         S116         S105         S11           B         S125         S137         S126         S138         S127         S139         S128         S140         S129         S14 | penArray\OpenArray Plates Browse                | S122 S111 S123 S112 S12<br>S146 S135 S147 S136 S14                      |
|                                                                                                    | C \$149 \$161 \$150 \$162 \$151 \$163 \$152 \$164 \$153 \$16<br>D \$173 \$185 \$174 \$186 \$175 \$187 \$176 \$188 \$177 \$18                                                                                                    |                                                 | S170 S159 S171 S160 S1<br>S194 S183 S195 S184 S19                       |
|                                                                                                    | E S201 S213 S202 S214 S203 S215 S204 S216 S205 S21<br>F S225 S237 S226 S238 S227 S239 S228 S240 S229 S24                                                                                                    | Ok Cancel                                       | \$222 \$211 \$223 \$212 \$2<br>\$246 \$235 \$247 \$236 \$24             |
|                                                                                                    | G S249 S261 S250 S262 S251 S263 S252 S264 S253 S26<br>H S273 S285 S274 S286 S275 S287 S276 S288 S277 S28                                                                                                    |                                                 | 5270 5259 5271 5260 52<br>5294 5283 5295 5284 520                       |
|                                                                                                    | I \$301 \$313 \$302 \$314 \$303 \$315 \$304 \$316 \$305 \$31                                                                                                    | .7 S306 S318 S307 S319 S308 S320 S309 S321 S310 | S322 S311 S323 S312 S3.                                                 |
| de la companya de la companya de la companya de la companya de la companya de la companya de la companya de la |                                                                                                    |                                                 |                                                                         |
| hnologies"                                                                                                    | Invitrogen" Applied Biosystems <sup>®</sup> Gibco <sup>®</sup>                                                                                                    | Molecular Probes® Novex® TaqMan®                | Ambion <sup>e</sup> Ion T                                               |

### **Sample Tracker - Translation**

 The OpenArray tab shows a map of how the color-coded 96-well plates are loaded on the OpenArray plates.

| etup     | Zoom in to                                                                           | see sample names                                        |
|----------|--------------------------------------------------------------------------------------|---------------------------------------------------------|
| perties  | OpenArray 1                                                                          | o Size OpenArray 2 🔍 🤤 Zoom In 🗨 Zoom Out 📜 Fit to Size |
| nples    | 1 23656 123656 123656 123656 123656 123656 123656 123656 123656 123656 123656 123656 |                                                         |
| nslation |                                                                                      | D                                                       |
|          |                                                                                      |                                                         |
|          | a                                                                                    | a                                                       |
|          | С<br>d<br>Be                                                                         | с<br>d<br>Be                                            |
|          | F<br>g<br>h                                                                          | F<br>g<br>h                                             |
|          | a                                                                                    | a                                                       |
|          |                                                                                      | d                                                       |
|          | g                                                                                    | g ,                                                     |
|          | a                                                                                    | a<br>b<br>c.                                            |
|          |                                                                                      | d<br>De                                                 |
|          |                                                                                      | 9                                                       |
| <b></b>  |                                                                                      |                                                         |

### **Sample Tracker – Translation Features**

• The 96-well plates can be swapped.

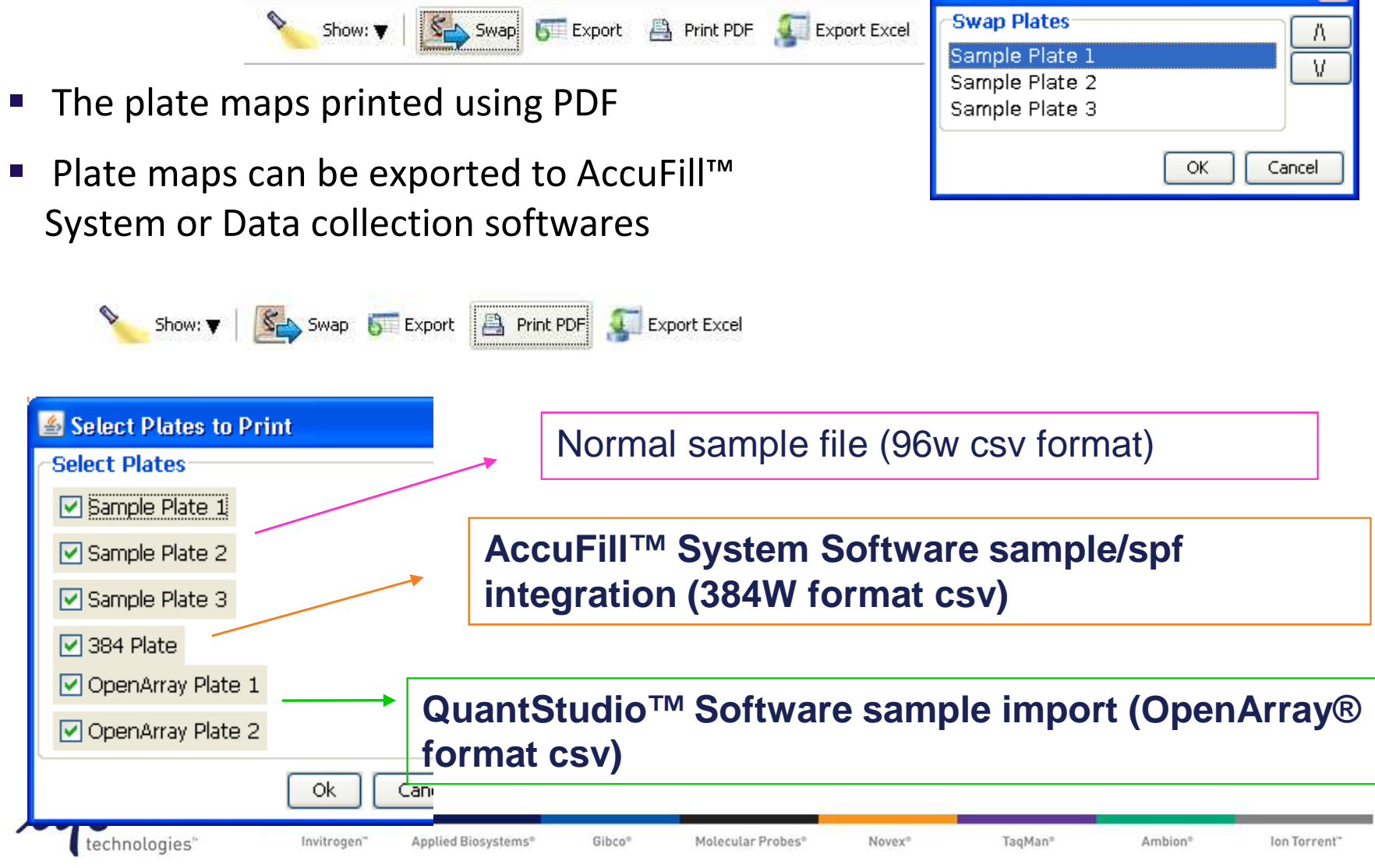

🕌 Swap

### **Software Workflow Basics**

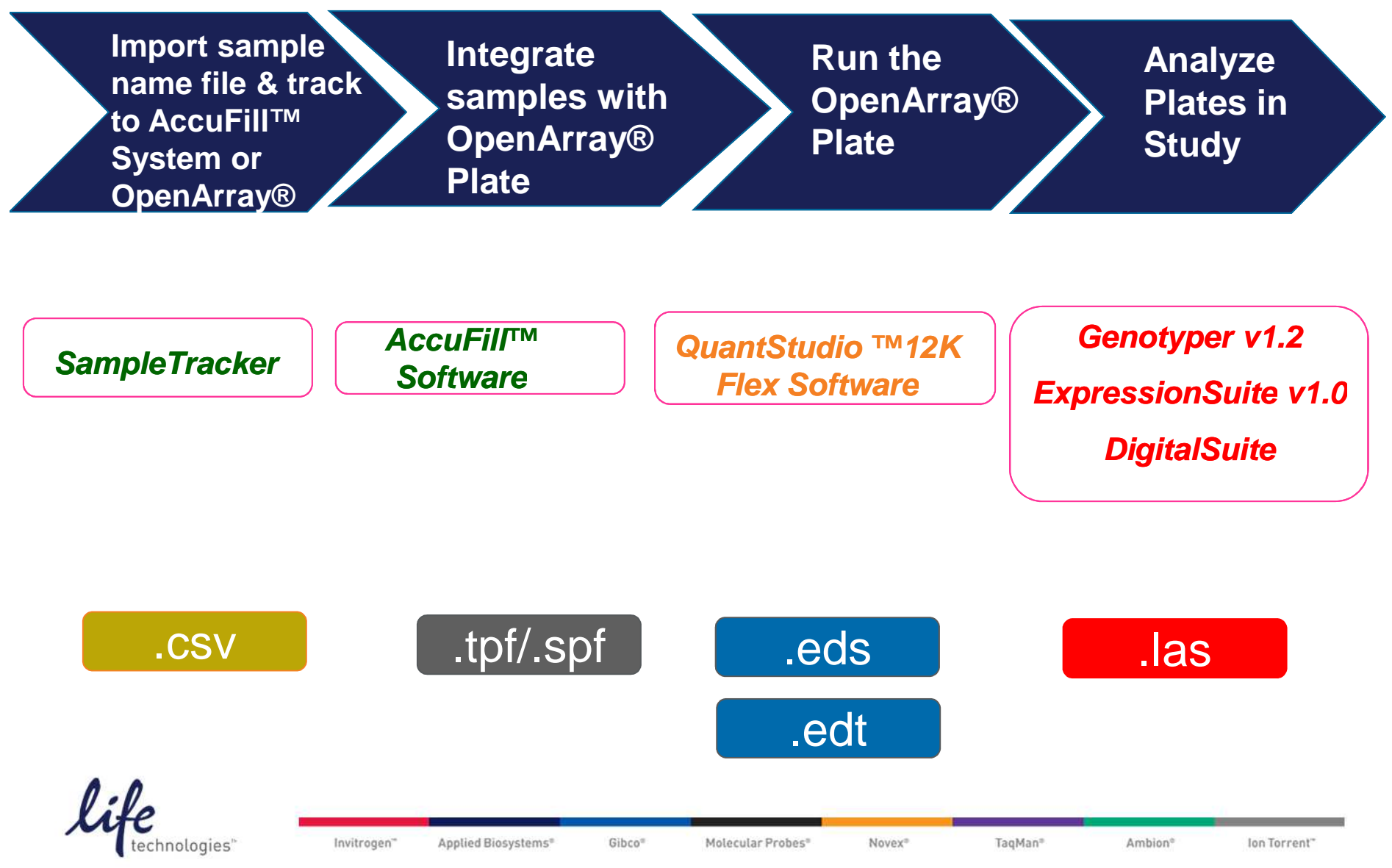

### **File Formats**

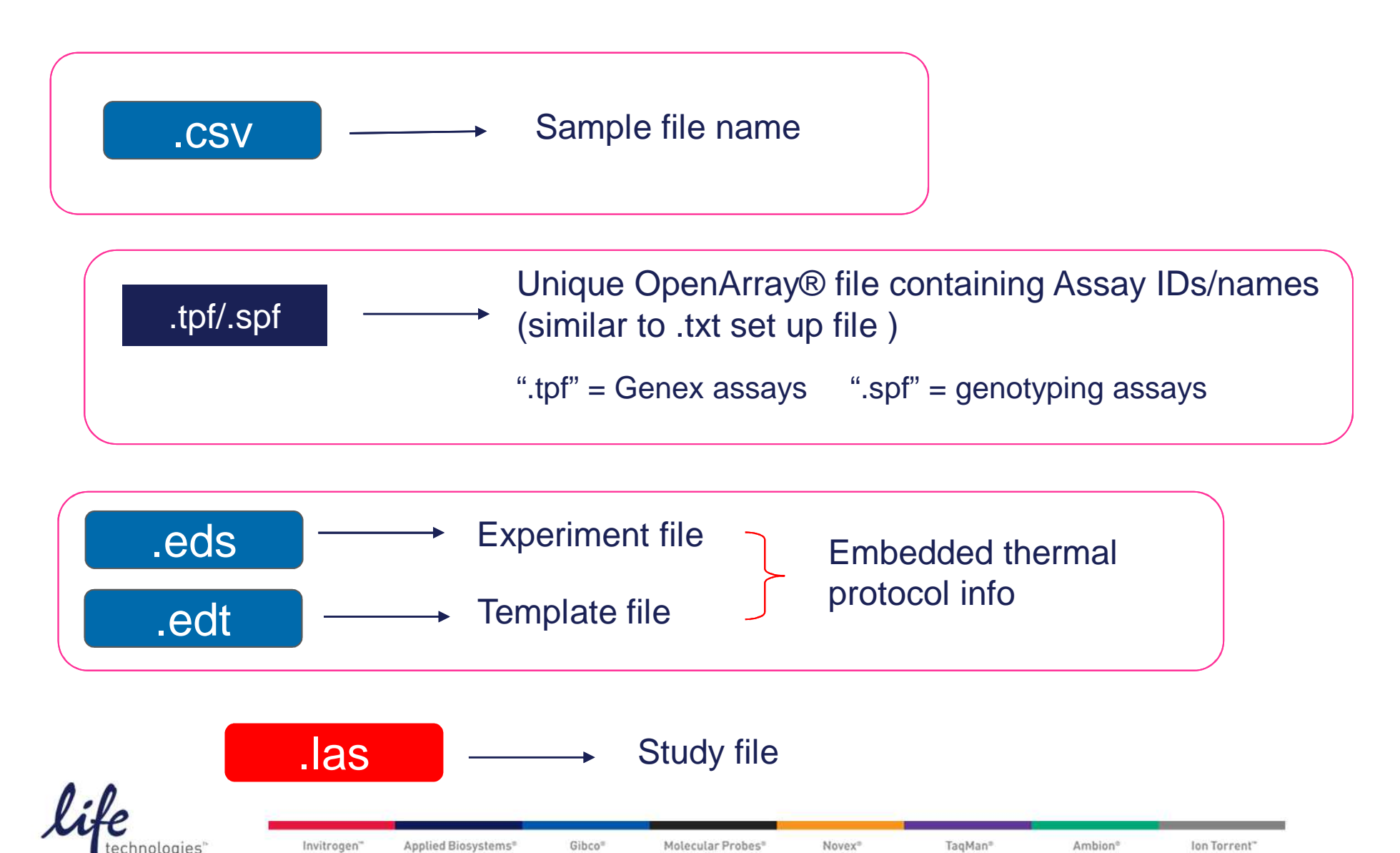

### In AccuFill<sup>™</sup> System software, v1.x

Integrate 384W sample plate + tpf.spf

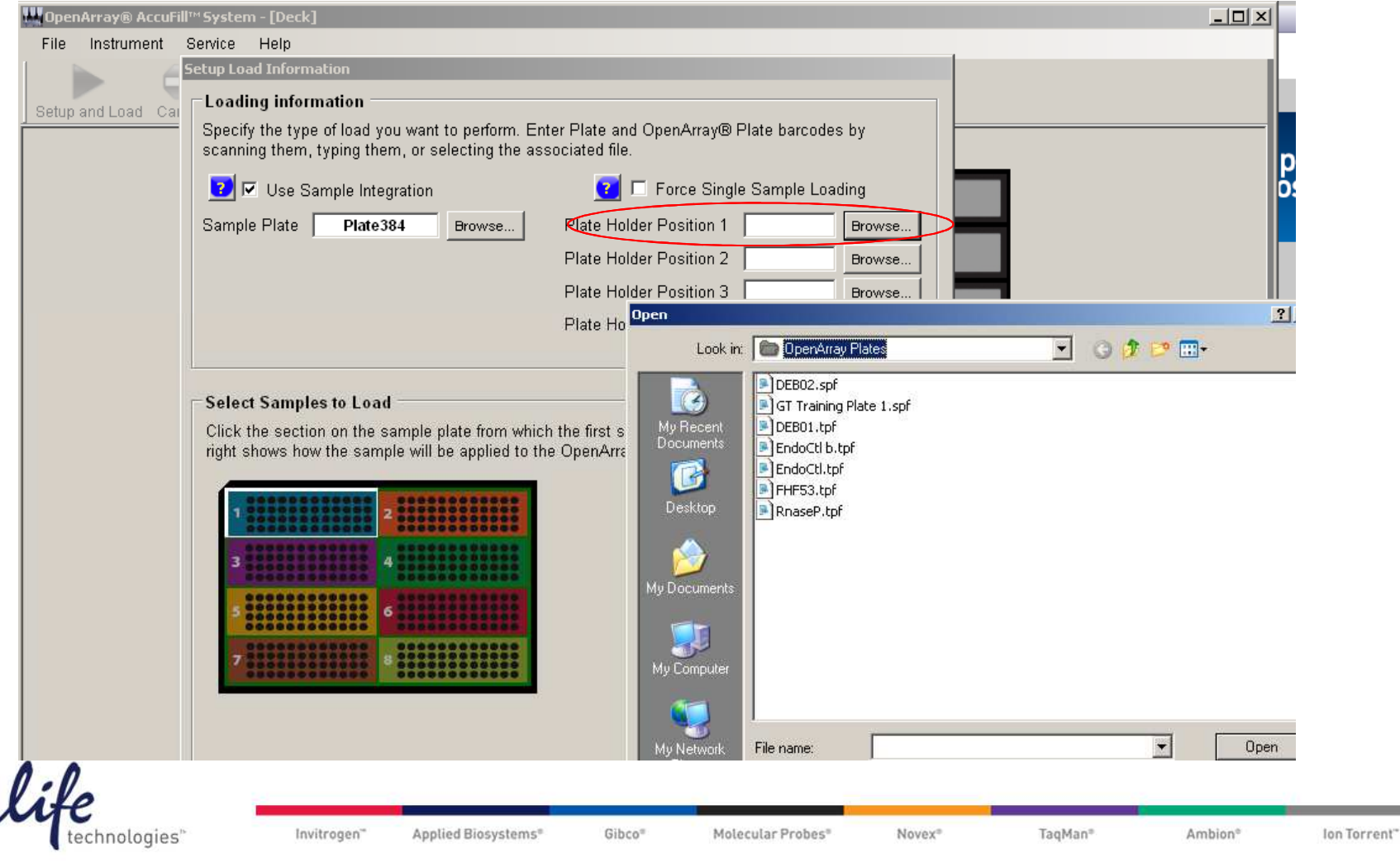

# Starting OpenArray<sup>®</sup> Run in QuantStudio<sup>™</sup> 12K Flex Software

 From the home screen under the Run menu click OpenArray<sup>®</sup>, Get Plate ID 2. Browse for file in Experiment File

Run

| ₹Q | 96/384/TLDA |                                                                                                    |
|----|-------------|----------------------------------------------------------------------------------------------------|
|    |             | up OpenArray Run                                                                                                    |
| 19 | OpenArray®  | Get Plate IDs       Confirm Plate Centers       Run Type : Genotyping       Include Amplification       Include Pre-read         Reagent Type : TagMan       Include Pre-read       Include Pre-read         OpenArray 1 : DEB01       * Setup File : Loaded_DEB01.st       Browse       Ex                                                                                                    |
|    |             | openArray 2 : * Setup File : Browse * Ex Browse * Ex Look in: a experiments from the experiments from the experiment is the set of the set of t |
|    |             | DipenArray 3 : * Setup File : Browse * Ex<br>*                                                                                                    |
|    |             | OpenArray 4 : * Setup File : Browse Ex Setup OpenArray R Ex Setup OpenArray R                                                                                                    |
|    |             | OpenArray 1 : DE W Documents                                                                                                    |
| 3. | Can s       | art run using <b>eds, edt,</b>                                                                                                    |
|    | SPF/1       | OpenArray 3 : Files of type: Setup Files (*.spf, *.tpf)                                                                                                    |
|    | life        | OpenArray 4 :       * Setup File :       Experiment Document Files (*.eds)         Experiment Document Template Files (*.edt)       * Experiment File Name :                                                                                                    |
|    | technolog   | es" invitrogen Applied Biosystems" Gibco" Molecular Probes" Novex" laqMan" Ambion" Ion lorrent"                                                                                                    |

<sup>2.</sup> Browse for file in Experiment File Location field

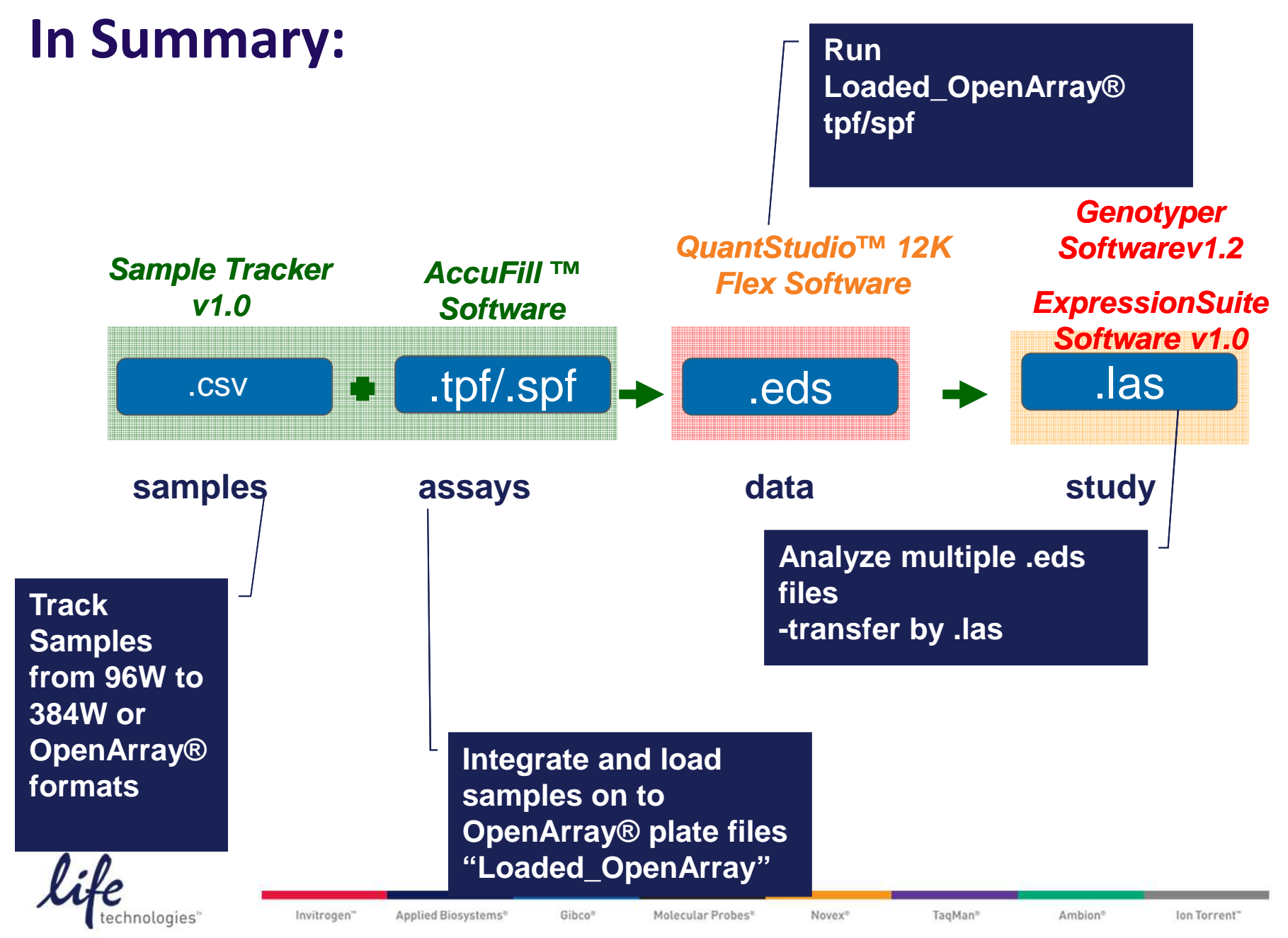

### Why are we doing this?

 Samples / sample names get transferred, as follows. We need to be able to track them!

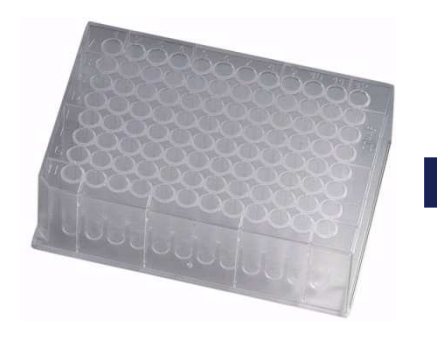

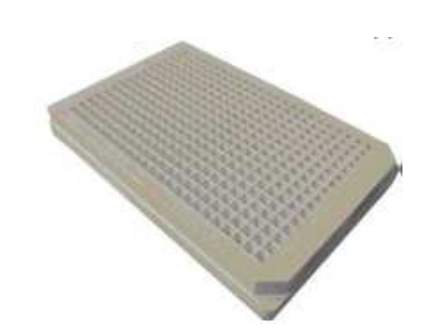

96-well plate: longterm sample storage 384-well plate: used by AccuFill<sup>™</sup> System to transfer samples to OpenArray<sup>®</sup> plate

3072-well OpenArray<sup>®</sup> plate: for cycling and endpoint read

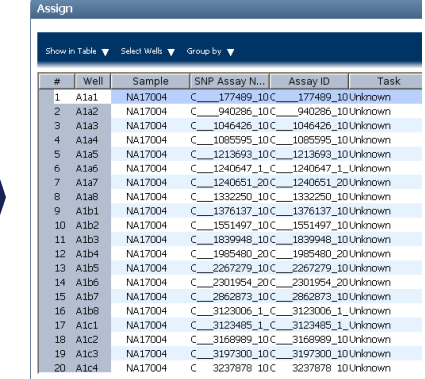

QuantStudio<sup>™</sup> Software: data analysis

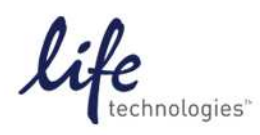

Invitrogen" Applied Biosystems" Gibco" Molecular Probes" Novex" TaqMan" Ambion° Ion Torrent"

### Now it's time to load the Sample Plate

- OpenArray<sup>®</sup> 384-well SAMPLE plate are used to mix sample with TaqMan<sup>®</sup> OpenArray<sup>®</sup> Real-Time PCR Master Mix
  - centrifuge the plate at 1000 rpm, 1 minute
- Using a black Sharpie<sup>®</sup>, label the sample plate
  - 12 x 4 sections (= area)
  - Each section contains 12-48 individual samples

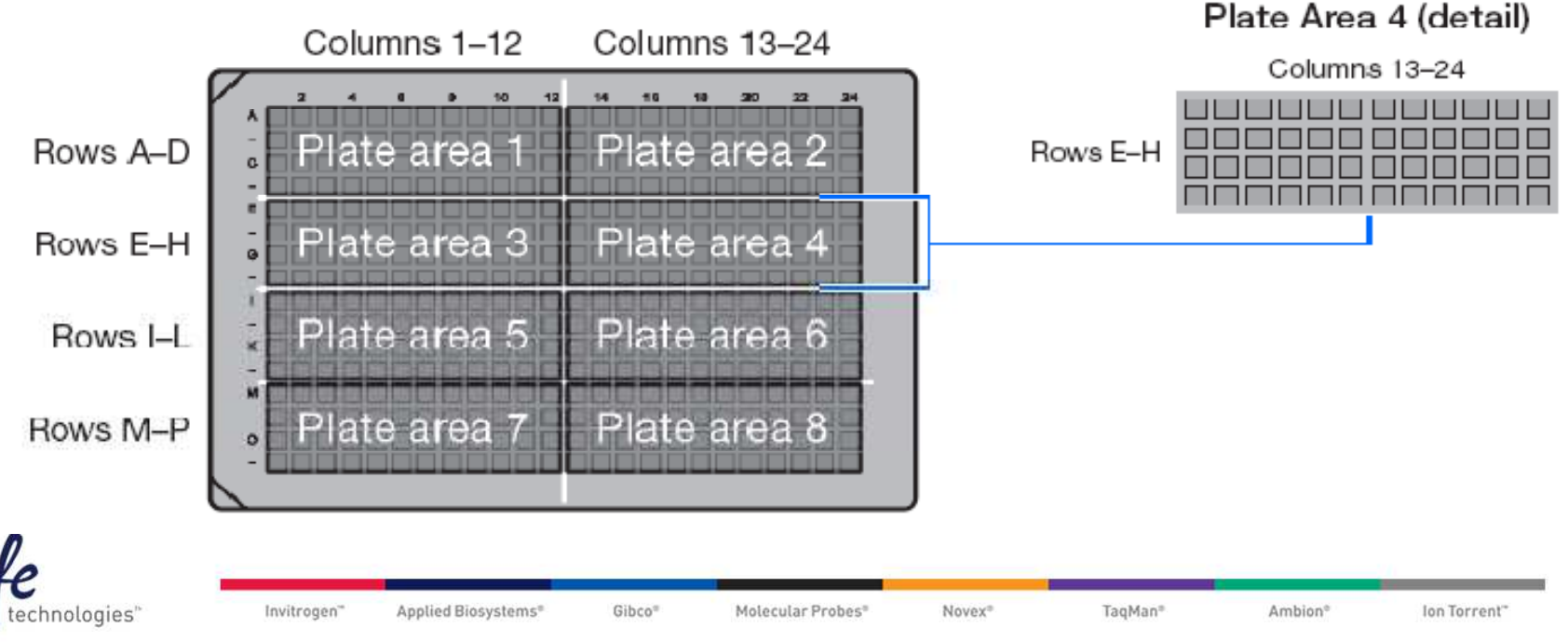

# Sample Loading using the OpenArray<sup>®</sup> AccuFill<sup>™</sup> System

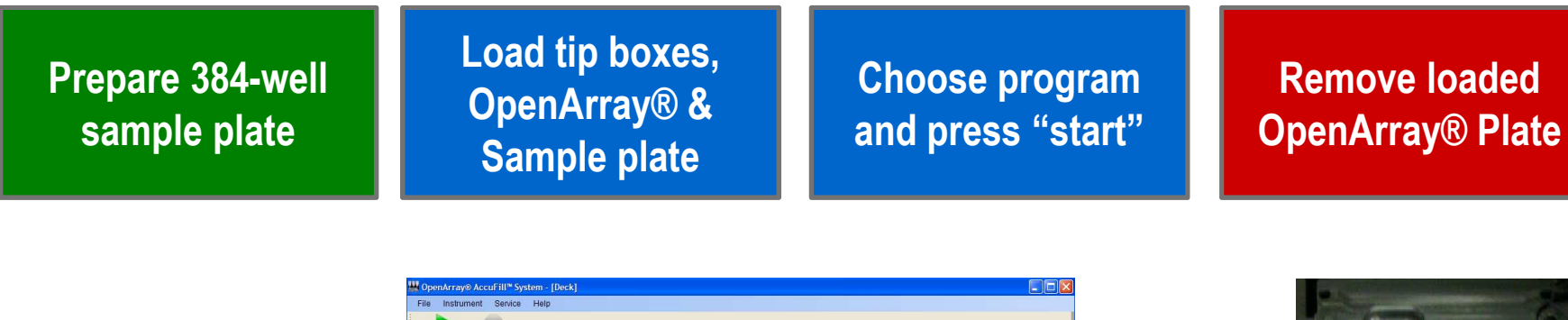

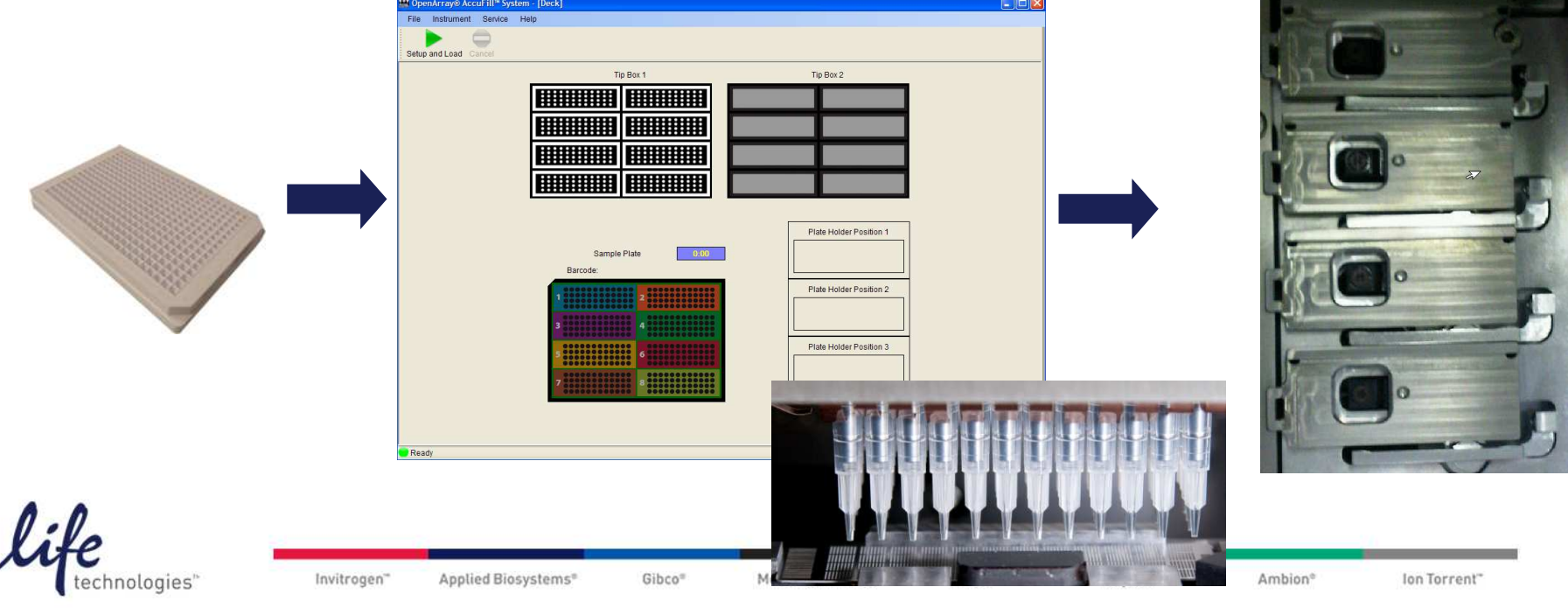

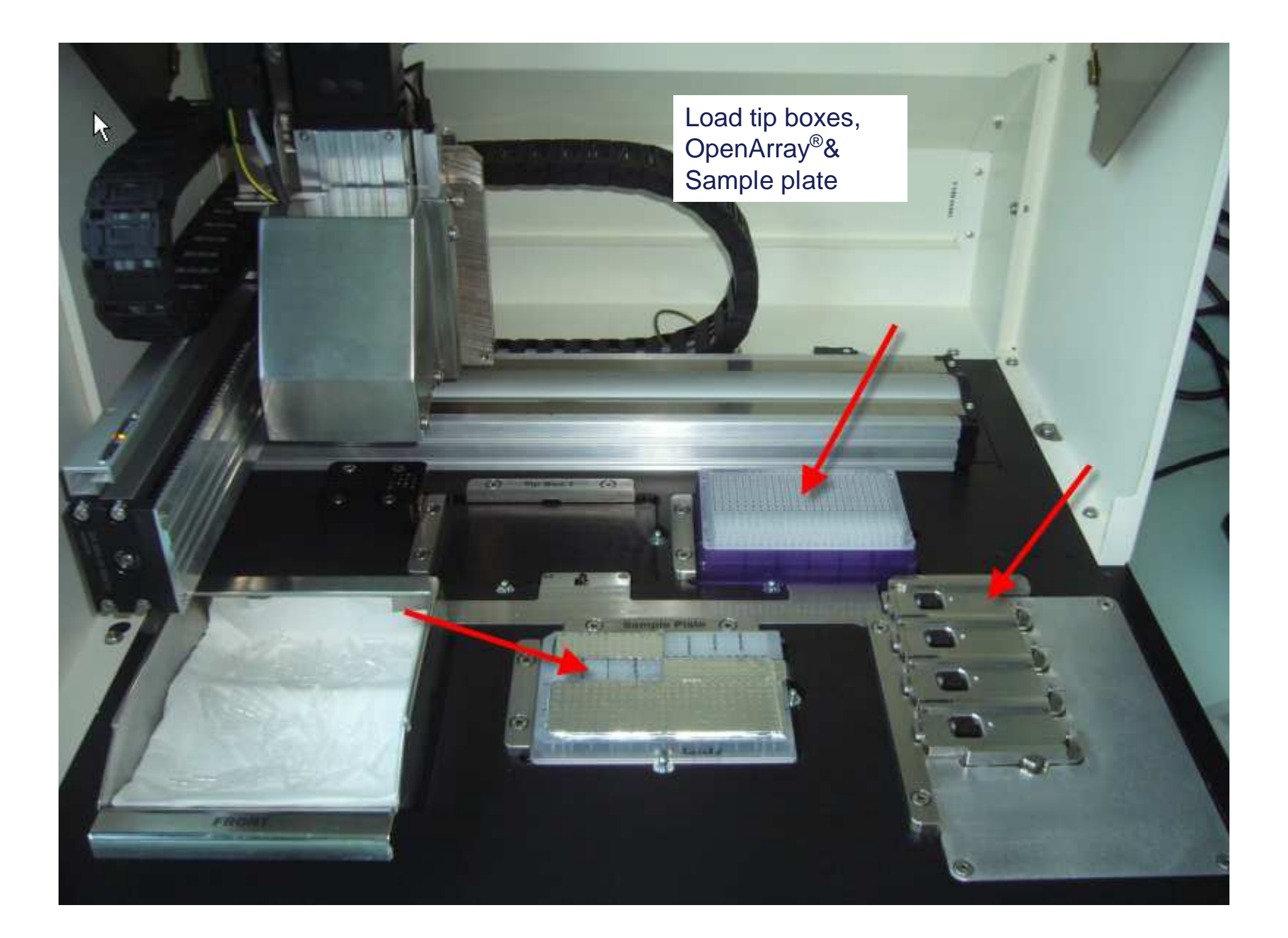

## **OpenArray<sup>®</sup> plate guidelines**

- Thaw plates for at least 15 minutes at RT before opening the sealed pouches.
- Once you remove them, proceed to The AccuFill™ System.
  - Plates need to be loaded within one hour of opening.
- Handle cases with snug, powder-free gloves.
- Only touch OpenArray<sup>®</sup> plates on the case edges.
  - Be careful not to touch the through-holes!
- If you drop an OpenArray<sup>®</sup> plate, discard it.

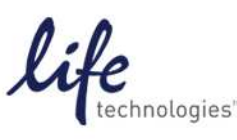

### **Additional preparations**

- While OpenArray<sup>®</sup> plates are thawing in their pouches, prepare immersion fluid syringes.
  - Simply remove cap, attach the tip, and set on a clean surface.

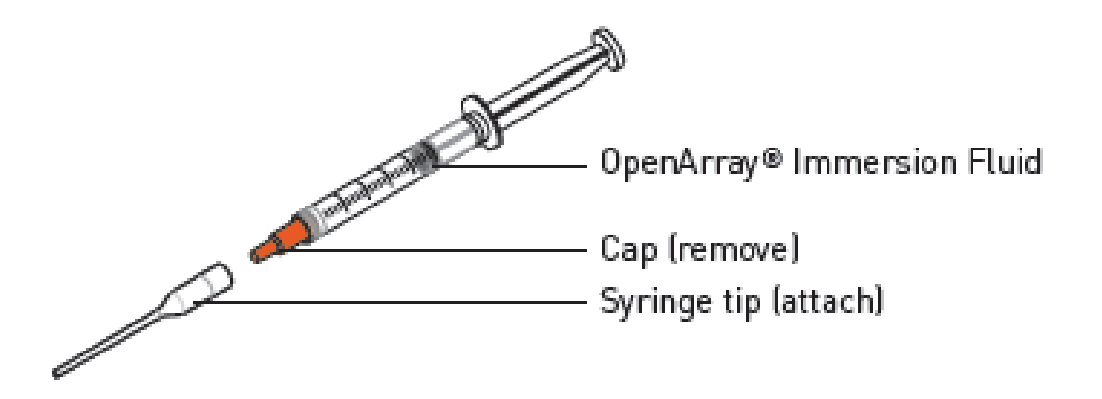

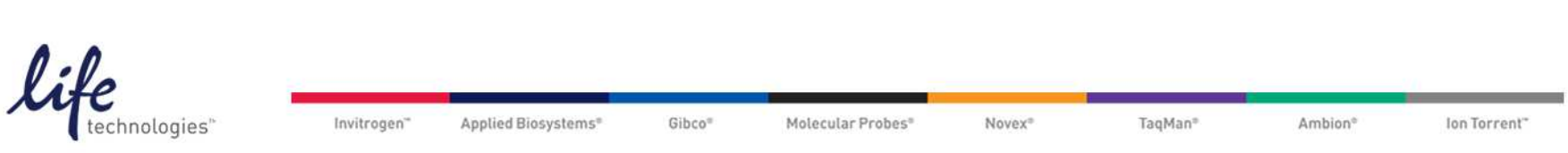

### **Additional preparation**

 Using a razor blade, score the foil covering the 384well plate around the area to be loaded.

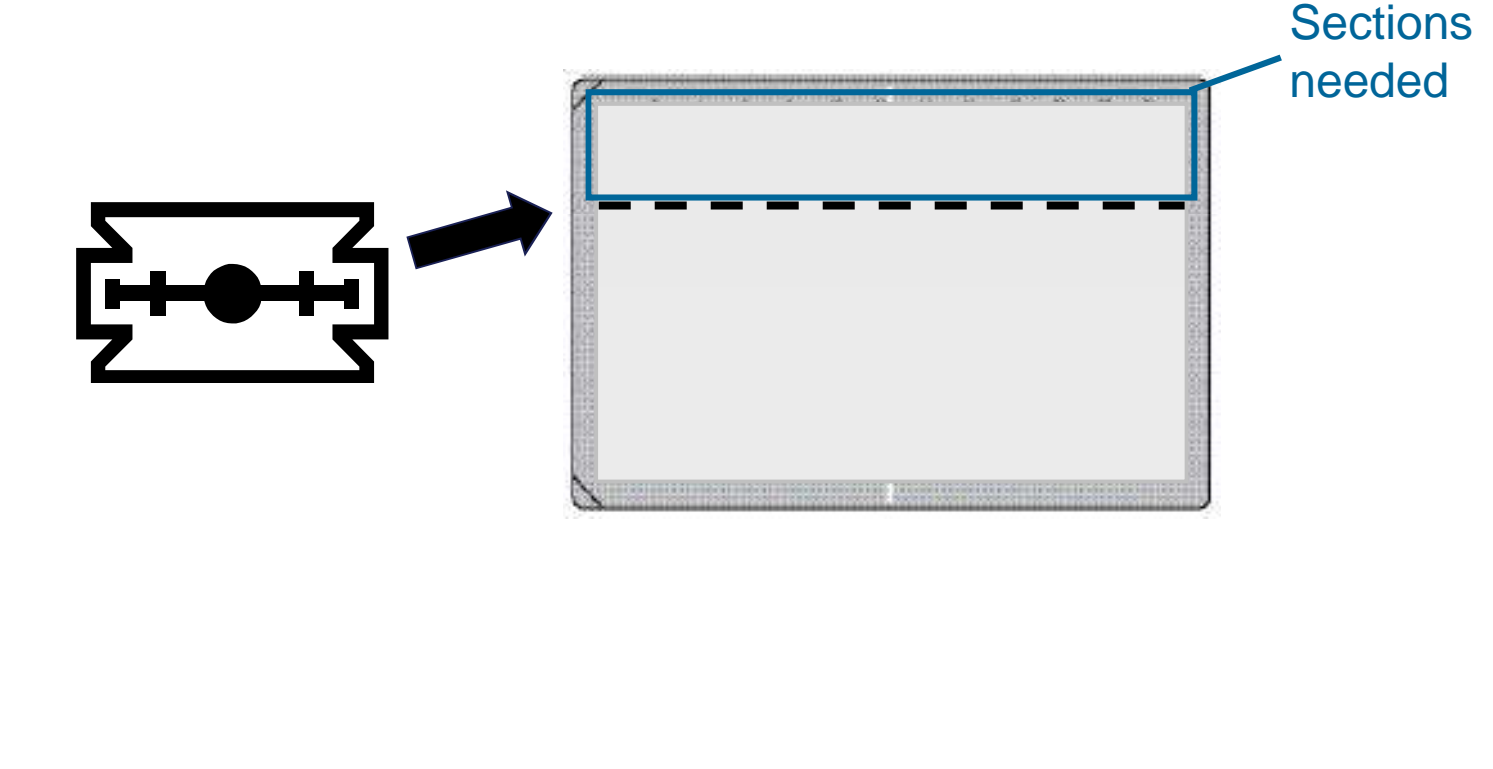

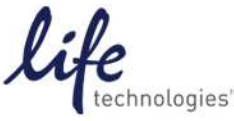

### Load plates, remove foil

- Load the 384-Well OpenArray<sup>®</sup> Sample Plate and the OpenArray<sup>®</sup> reaction plate(s) into the AccuFill<sup>™</sup> System.
- Using tweezers or forceps, remove foil from the Sample Plate.

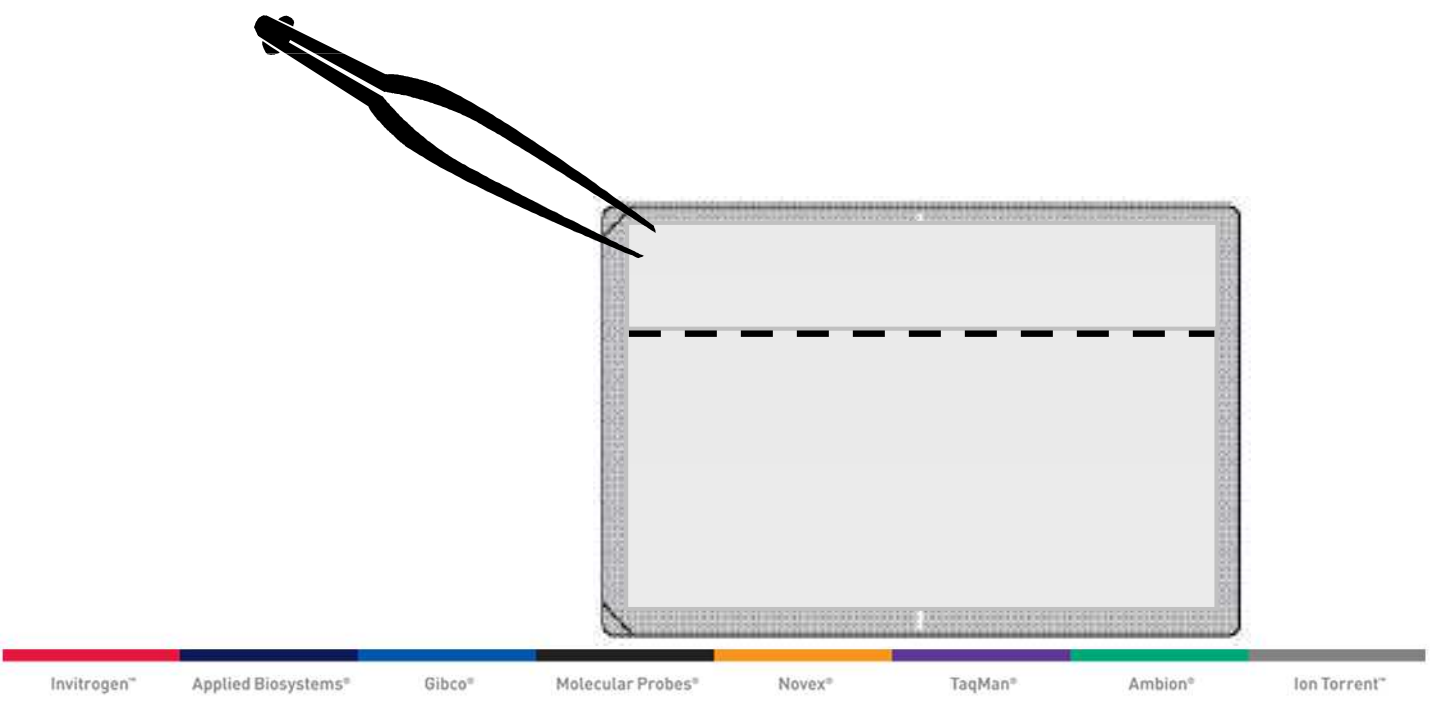

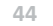

### Affix case lids to OpenArray<sup>®</sup> plate

- Take an OpenArray<sup>®</sup> Case Lid.
- Using tweezers or forceps, remove the protective film from the adhesive strip (on one side) and the glass cover (other side).

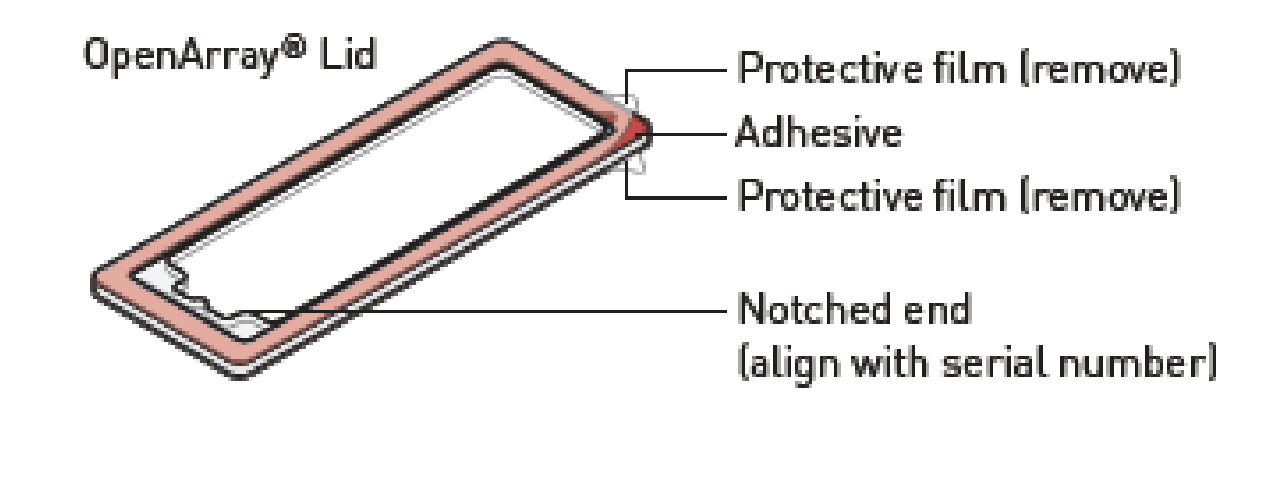

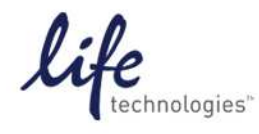

Seal OpenArray<sup>®</sup> Plate

Set the first OpenArray<sup>®</sup> reaction plate into the Plate Press, as shown:

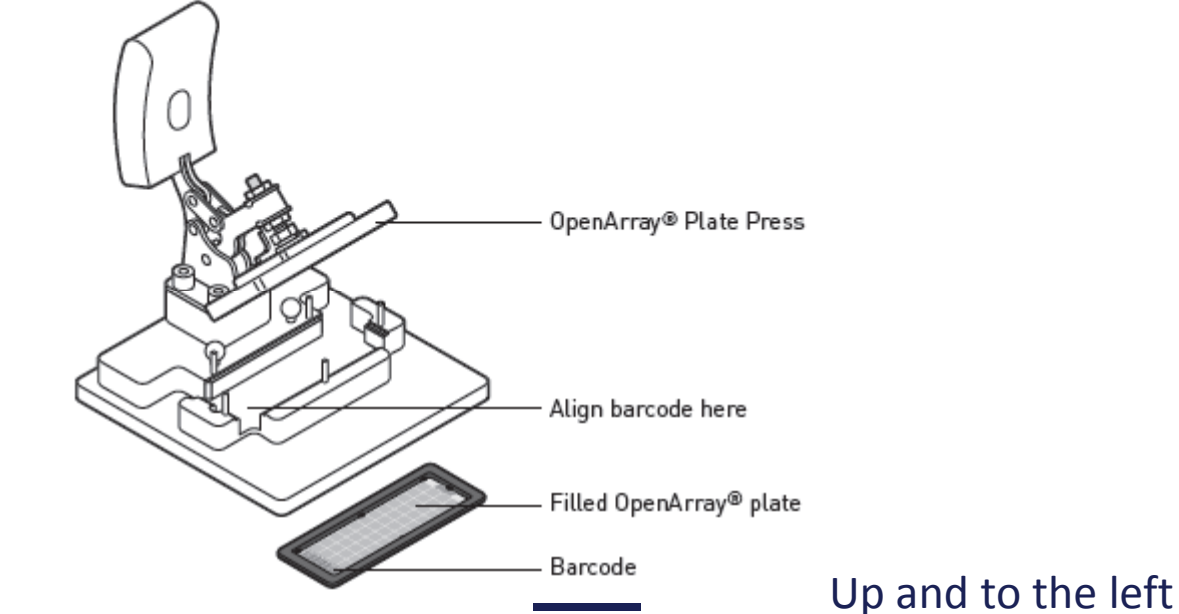

Set the Lid on top

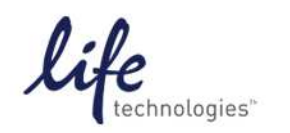

Invitrogen" Applied Biosystems" Gibco" Molecular Probes" Novex" TaqMan" Ambion" Ion Torrent"

### Seal OpenArray<sup>®</sup> Plate

- Press down firmly for exactly 10 seconds.
- Not too firmly, though.

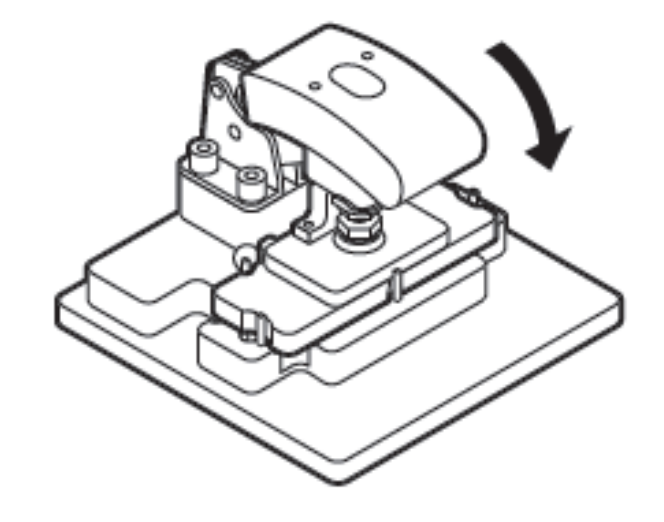

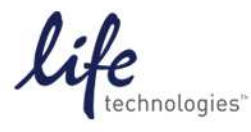

Invitrogen" Applied Biosystems" Gibco" Molecular Probes" Novex" TaqMan" Ambion" Ion Torrent"

### **Immersion fluid**

 Slowly inject fluid from the syringe into the fill port of the sealed case.

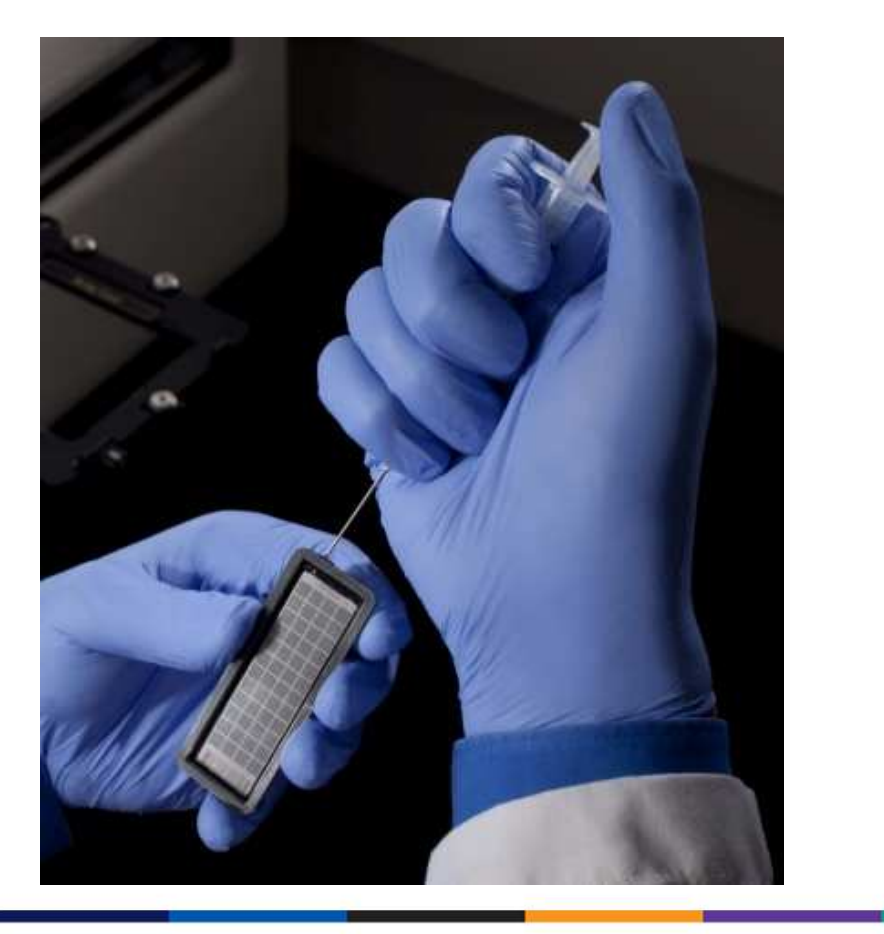

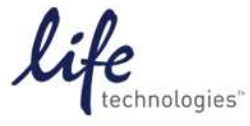

Invitrogen" Applied Biosystems" Gibco" Molecular Probes" Novex" TaqMan" Ambion° Ion Torrent"

### Plug the case

- Insert a plug, and twist clockwise until tight.
- Then, remove knob.

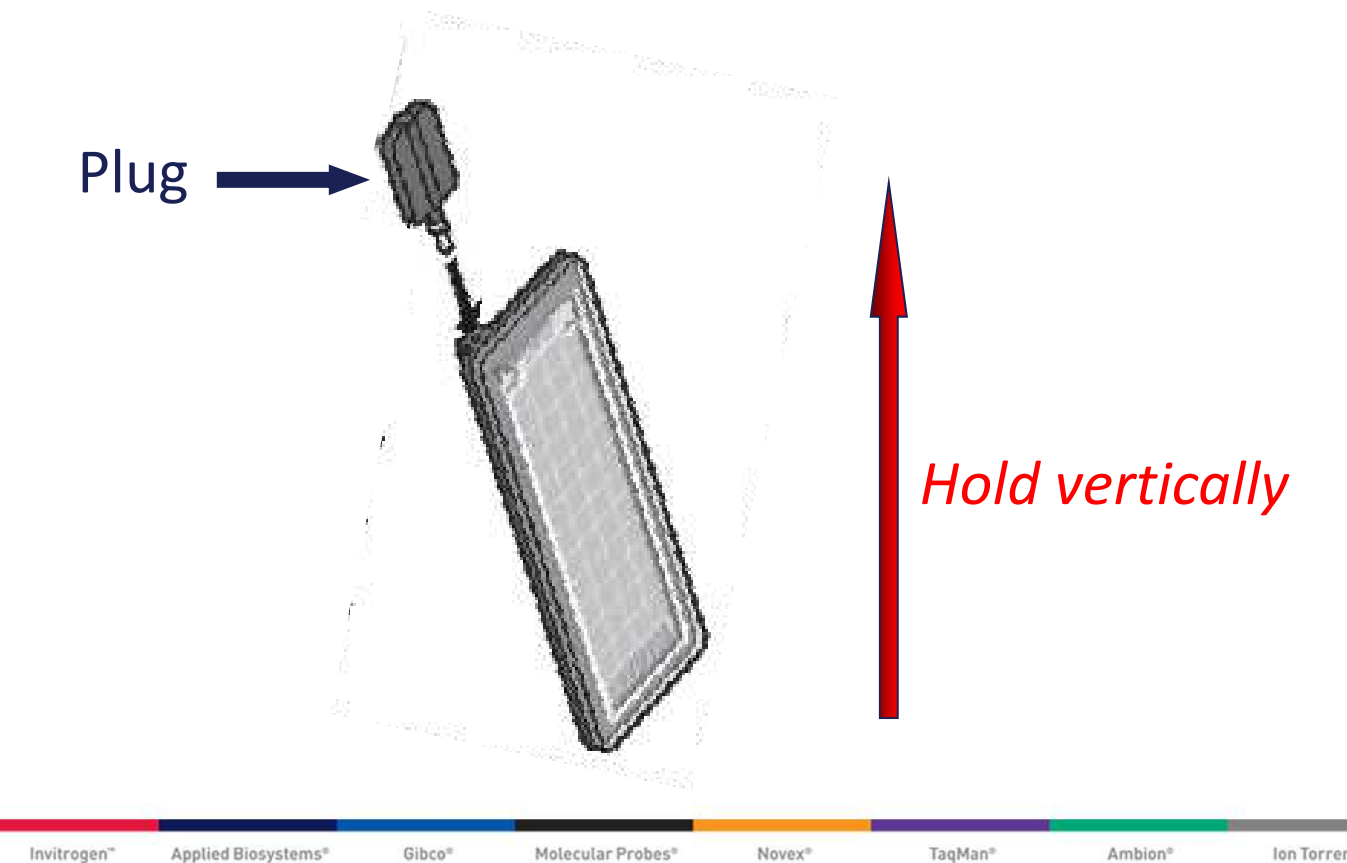

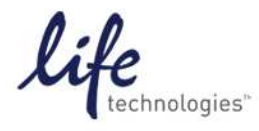

Ion Torrent"

### **Clean Loaded Case**

- Wet a lab wipe with EtOH.
- Wipe the case clean, being careful not to press too hard on the sides.
- Dry with a clean wipe.
- Change your gloves if immersion fluid on it

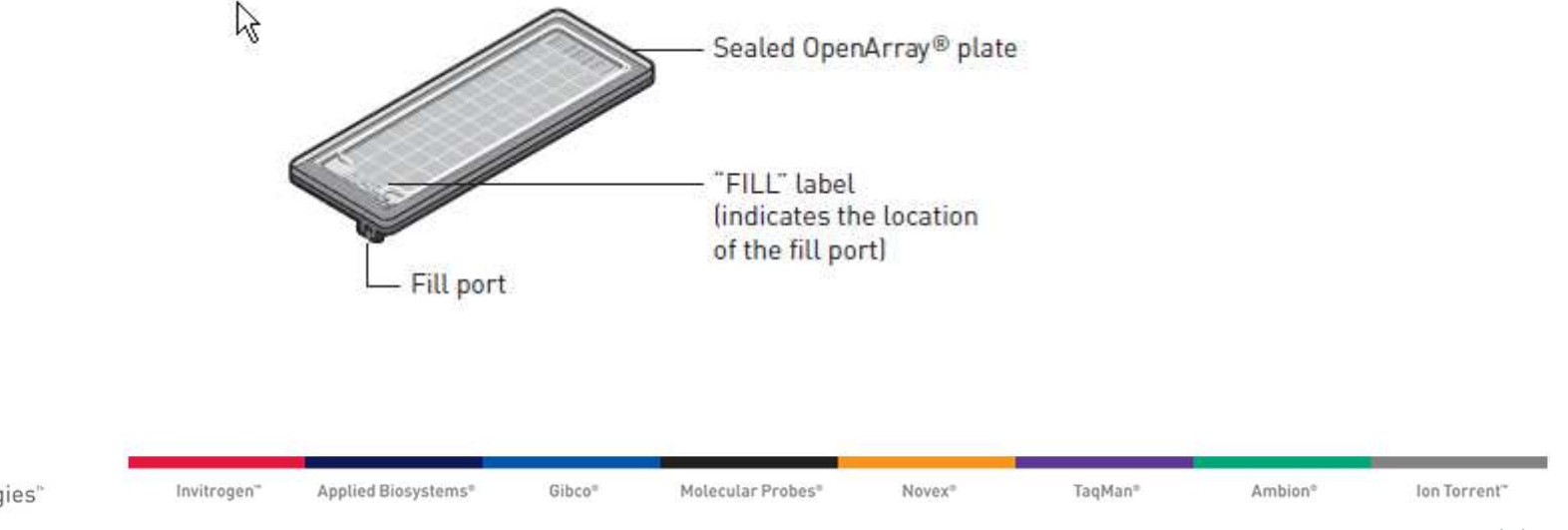

### Load into the Instrument

 Load 1-4 OpenArray<sup>®</sup> loaded and sealed plates into the QuantStudio<sup>™</sup>12K Flex real-time instrument using the dedicated carrier.

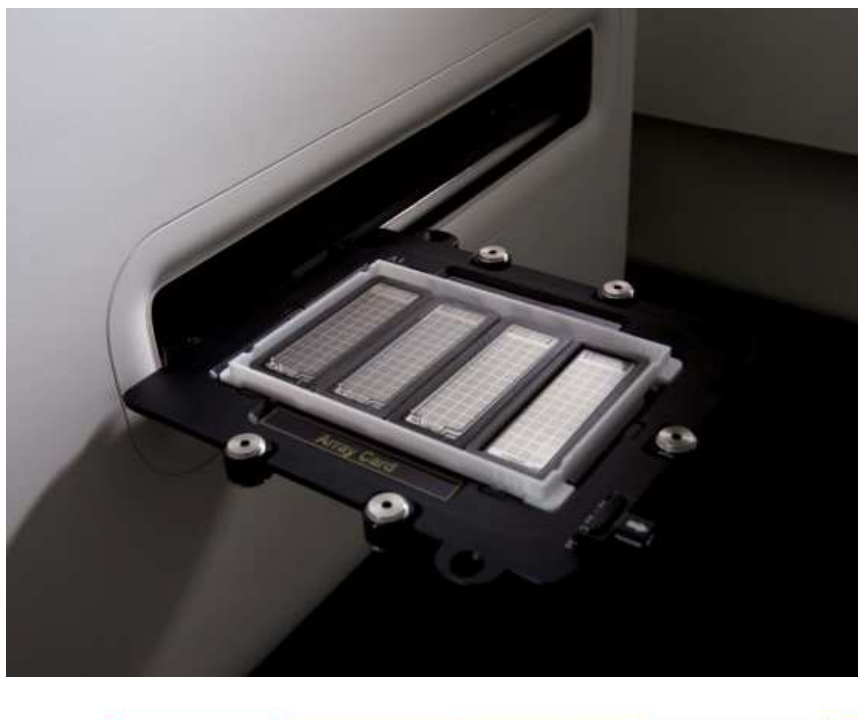

Use correct experimentspecific template(s), and start run Run plates lates after 2 hours of loading

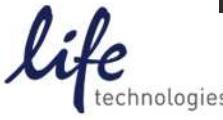

Invitrogen" Applied Biosystems" Gibco" Molecular Probes" Novex" TaqMan" Ambion<sup>®</sup> Ion Torrent"

### MicroRNA Data Analyzed using ExpressionSuite™

|              | Amplification Plot       |                    |         |                         |                         |    |
|--------------|--------------------------|--------------------|---------|-------------------------|-------------------------|----|
| <u> </u>     | Target Sample Experimen  | ts Subarray        |         |                         |                         |    |
| Setup        | # .                      | File Name          | Barcode | Run Date                | A 1 2 6 3 3 3           | E  |
|              | 1 GDX42.eds              |                    | GDX42   | 12-02-2011 03:24:24 PST | 0 64 0 468 0            | 0  |
|              | 2 GDX60.eds              |                    | GIX60   | 12-02-2011 03:24:24 PST | 0 112 0 505 0           | 0  |
| NUNQC        |                          |                    |         |                         |                         |    |
| Summary      |                          |                    |         |                         |                         |    |
|              |                          |                    |         |                         |                         |    |
| meation Plot |                          |                    |         |                         |                         |    |
| component    | •                        |                    |         |                         |                         |    |
|              |                          |                    | ····    | Well Table Plate Lavout |                         |    |
| lot          | Des Plot - 🝆 View - 🌃 Co | kor by •           |         |                         | • · · · · · · · · · · · | ~  |
|              |                          | ΔRn vs Cycle (Log) |         | View - 🛄 Color By       | • Bookmark •            | Q  |
|              | 10000                    |                    |         | 345678 12345678         | 12345678 12345678       | 12 |
| 053000       |                          |                    |         |                         |                         | X  |
| Results      |                          |                    |         |                         |                         |    |
| Results      |                          |                    |         |                         |                         |    |
| Results      |                          |                    |         |                         |                         |    |
| Export       | 1000                     | 1 Allan            | The     |                         |                         |    |
| Export       | 1000                     |                    |         |                         |                         |    |
| Export       | 1000                     |                    |         |                         |                         |    |
| Export       | 1000                     |                    |         |                         |                         |    |
| Export       | 1000<br>(00) 100         |                    |         |                         |                         |    |
| Export       | 1000<br>(001) Ugg        |                    |         |                         |                         |    |
| Export       | 1000<br>(bor)) ugg       |                    |         |                         |                         |    |
| Export       | 1000<br>(bor)) USA       |                    |         |                         |                         |    |

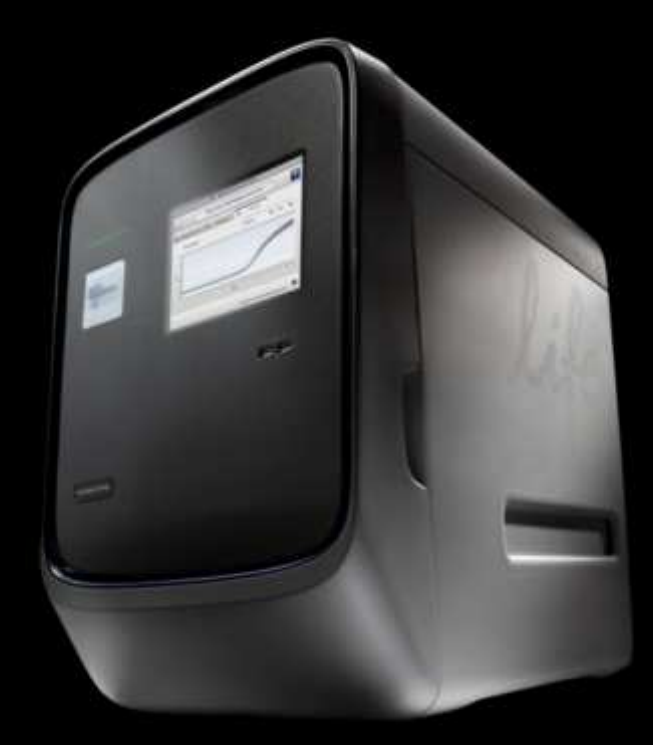

© 2012 Life Technologies Corporation. All rights reserved.

The trademarks mentioned herein are the property of Life Technologies Corporation or their respective owners. TaqMan is a registered trademark of Roche Molecular Systems, Excel is a trademark of Microsoft Corporation. Sharpie is a registered trademark of Sanford L.P

For Research Use Only. Not for use in diagnostic procedures.

The figures and illustrations contained in this presentation are for illustrative purposes only. Life Technologies makes no representations or warranties of any kind, express or implied, regarding the content of the figures or illustrations contained in this presentation.

NOTICE TO PURCHASER: Limited Use Label License